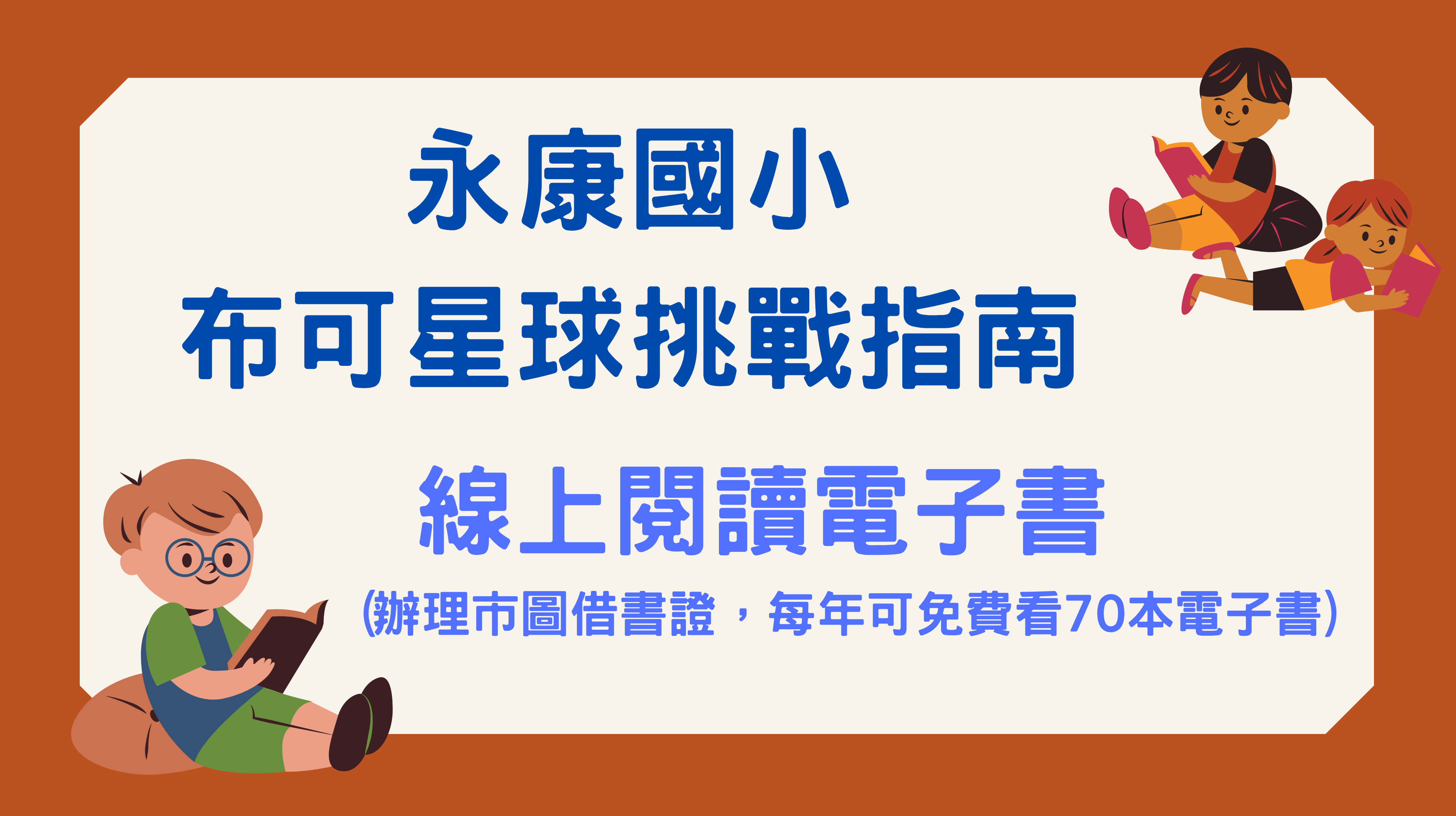

## 先辦一張臺南市圖書館借書證

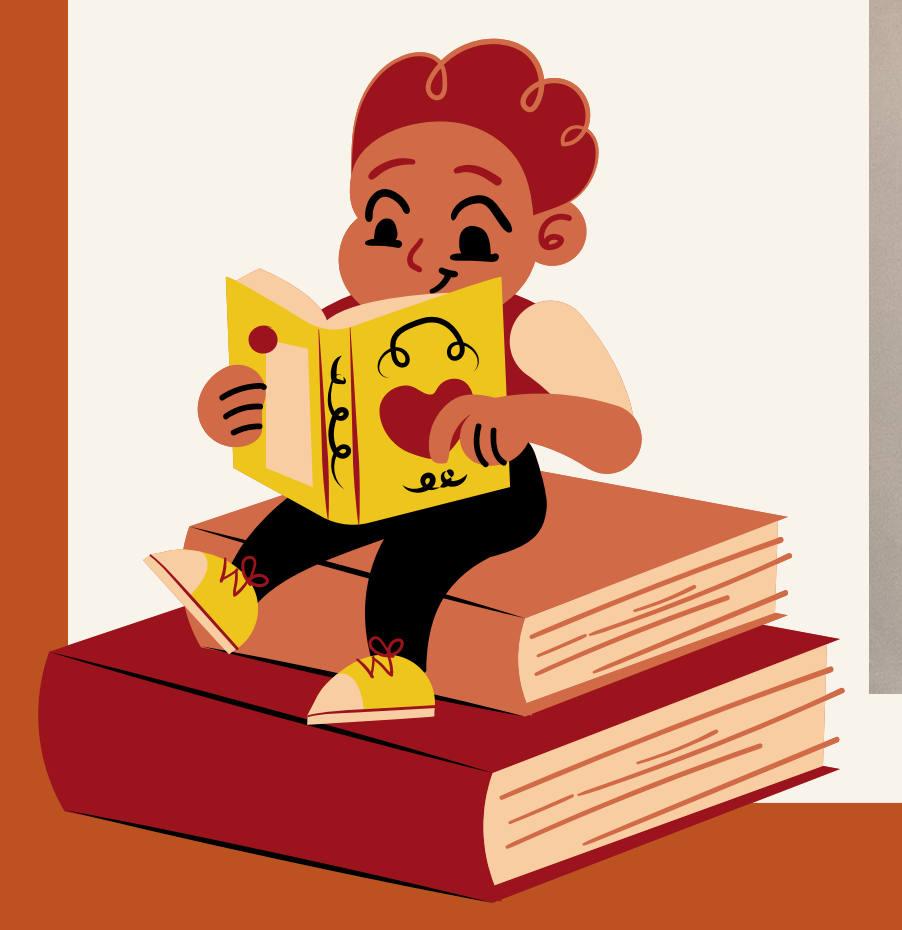

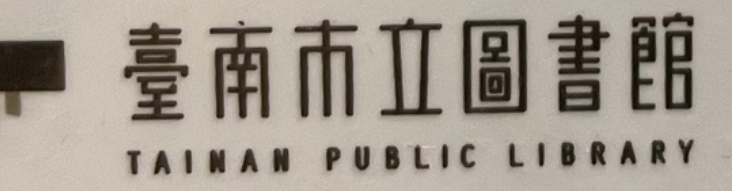

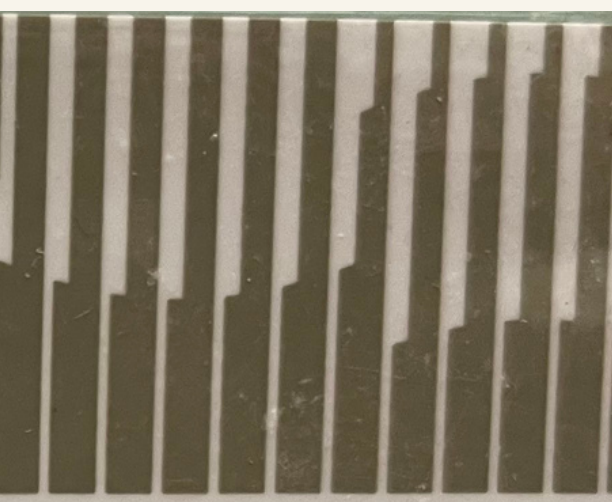

### TAINAN PUBLIC LIBRARY CARD

借

閱證

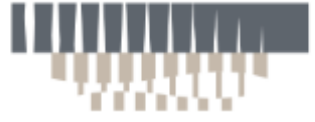

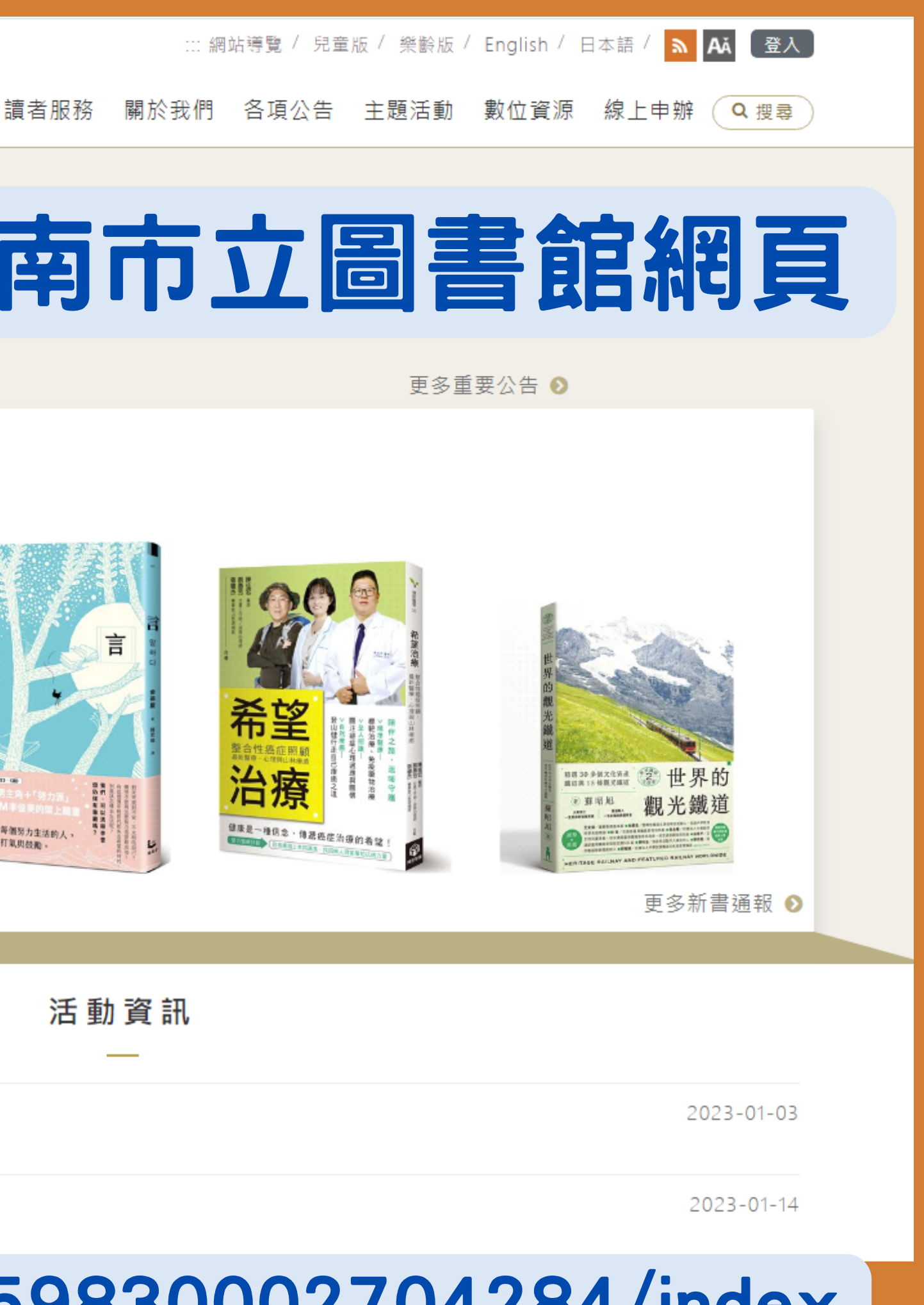

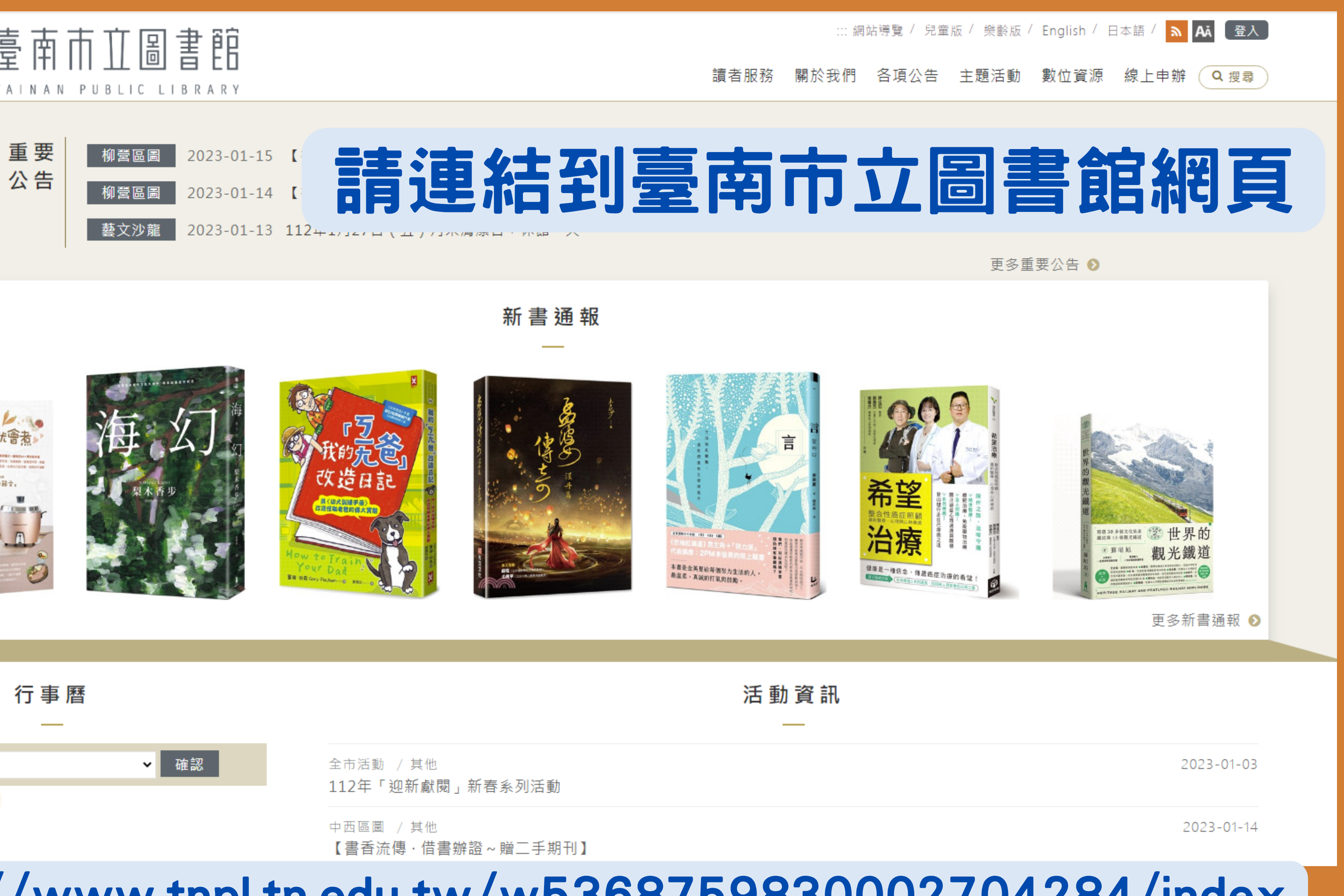

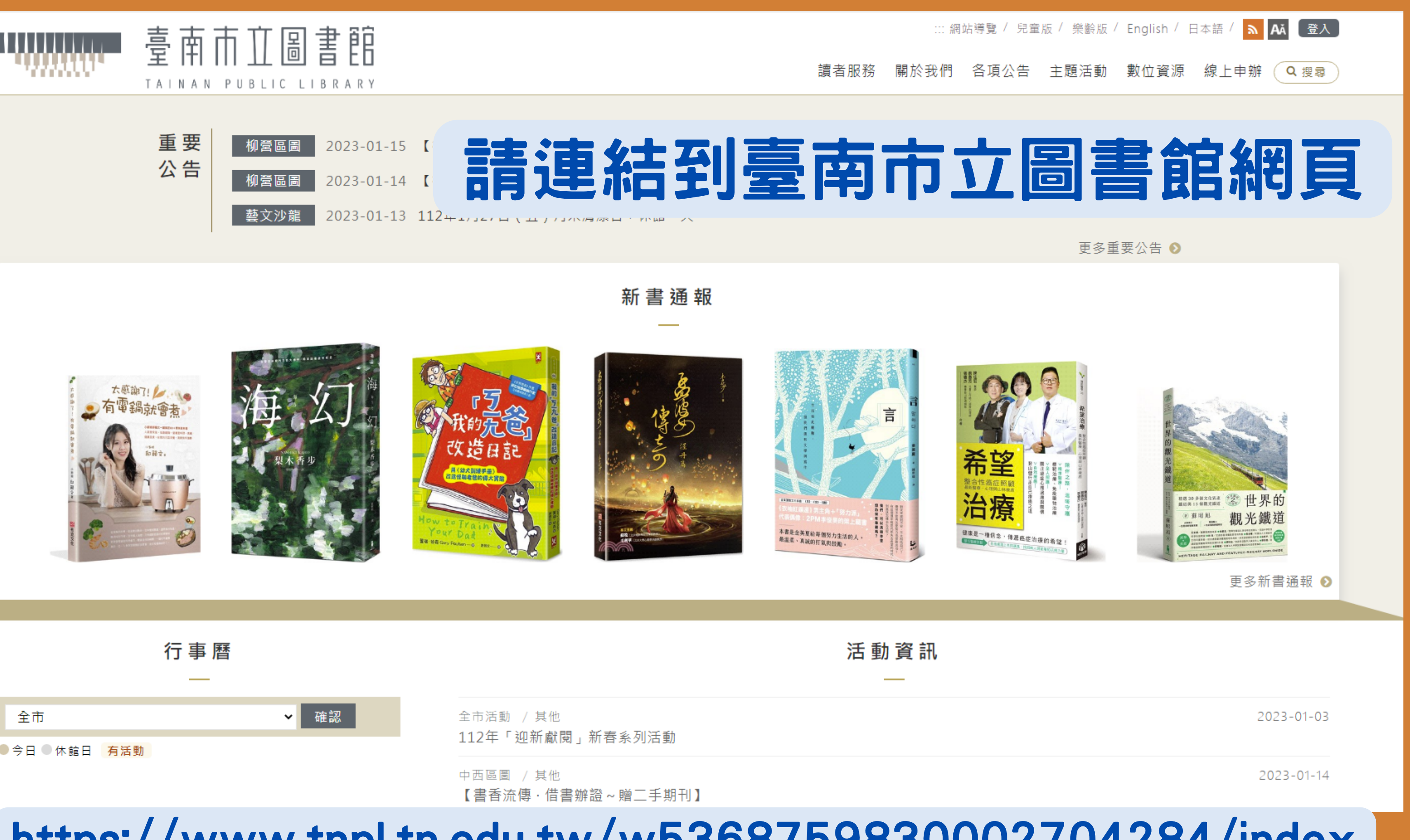

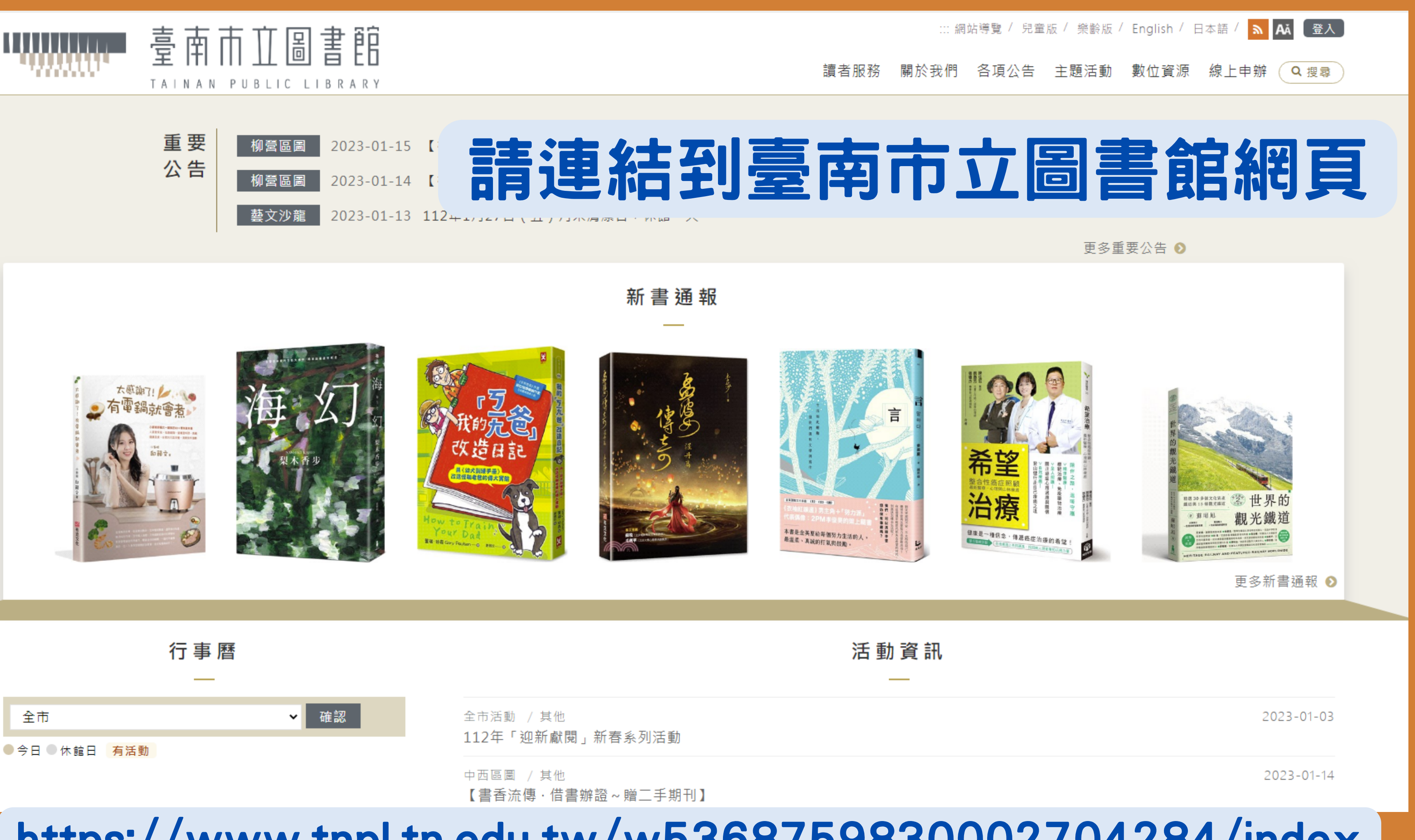

https://www.tnpl.tn.edu.tw/w5368759830002704284/index

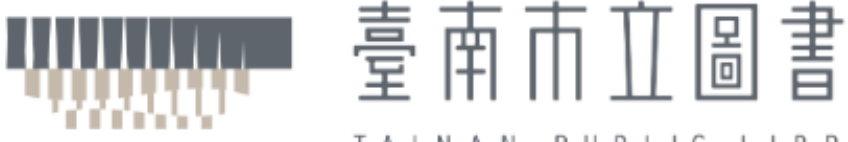

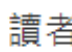

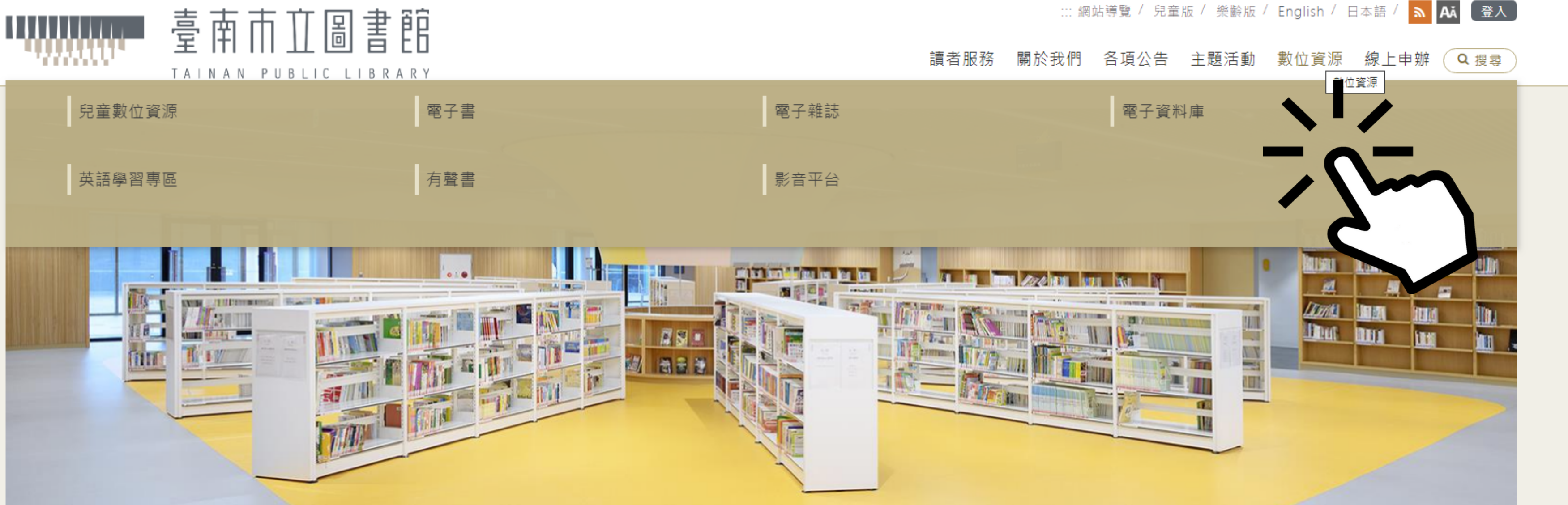

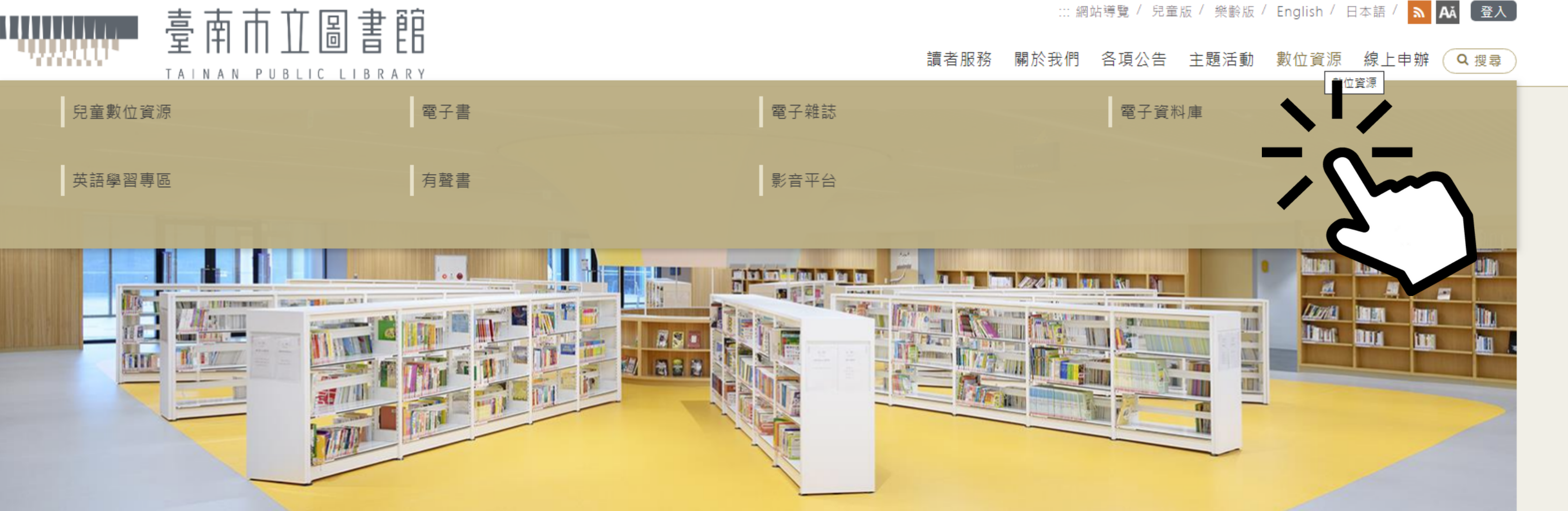

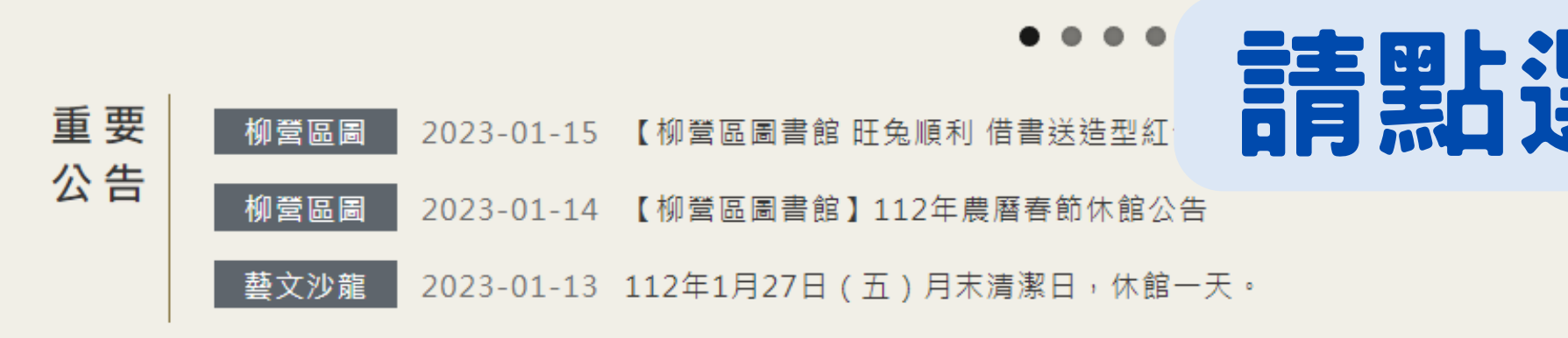

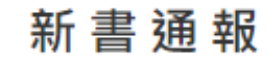

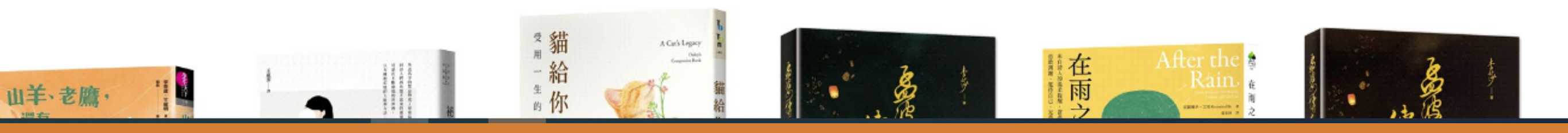

## 請點選數位資源/電子書

更多重要公告 👂

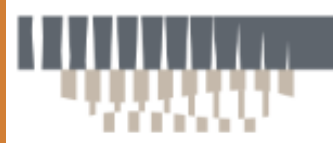

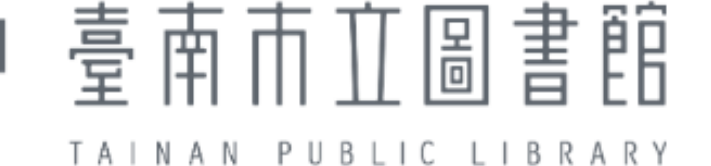

### ::首頁 > 數位資源 > 電子書

W HYRead ebook

HyRead ebook

1.簡介:提供6萬種以上電子書、超過2百 種雜誌。

2.使用地點:無限制

3.使用方式: (1)請以南市圖借閱證號及密碼登入即可 使用。尚未辦證者,請先進行「網路辦 證」,並完成臨櫃或E-mail開通借閱證功 能後·即可登入使用。

(2) 計次服務:每人每年有70次使用點 數·借閱1本扣1點·借期14天·試閱不扣 使用點數。每月系統上限為9,000次使用 點數(電子書及雜誌合計)・如當月全市累 計使用點數已達上限,系統僅提供試閱。

■教學影片 【電子書】 https://youtu.be/xNI9YNZP1nc 【有聲書】 https://youtu.be/jBSvWPexIE0

| <b>E</b> 台灣雲端書庫                          |   |
|------------------------------------------|---|
| 台灣雲端書庫                                   | u |
| 1.簡介:提供近3萬種電子書、超過2百種<br>雜誌。              |   |
| 2.使用地點:無限制                               | : |
| 3.使用方式:                                  |   |
| (1)請以南市圖借閱證號及密碼登入即可<br>使用。尚未辦證者·請先進行「網路辦 | : |
| 證」‧並完成臨櫃或E-mail開通借閱證功                    |   |
| 能後·即可登入使用。                               |   |

電子書

(2) 計次服務:每人每年有70點使用點 數·借閱1本扣1點·借期14天。試閱不扣 使用點數。每月系統上限為2,100次使用 點數(電子書及雜誌合計)。如當月全市累

## 請點選HyRead ebook

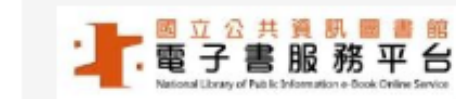

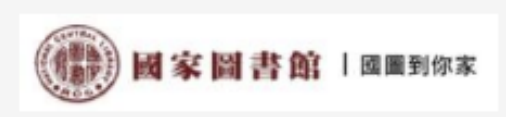

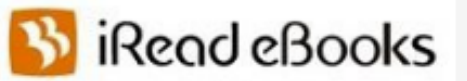

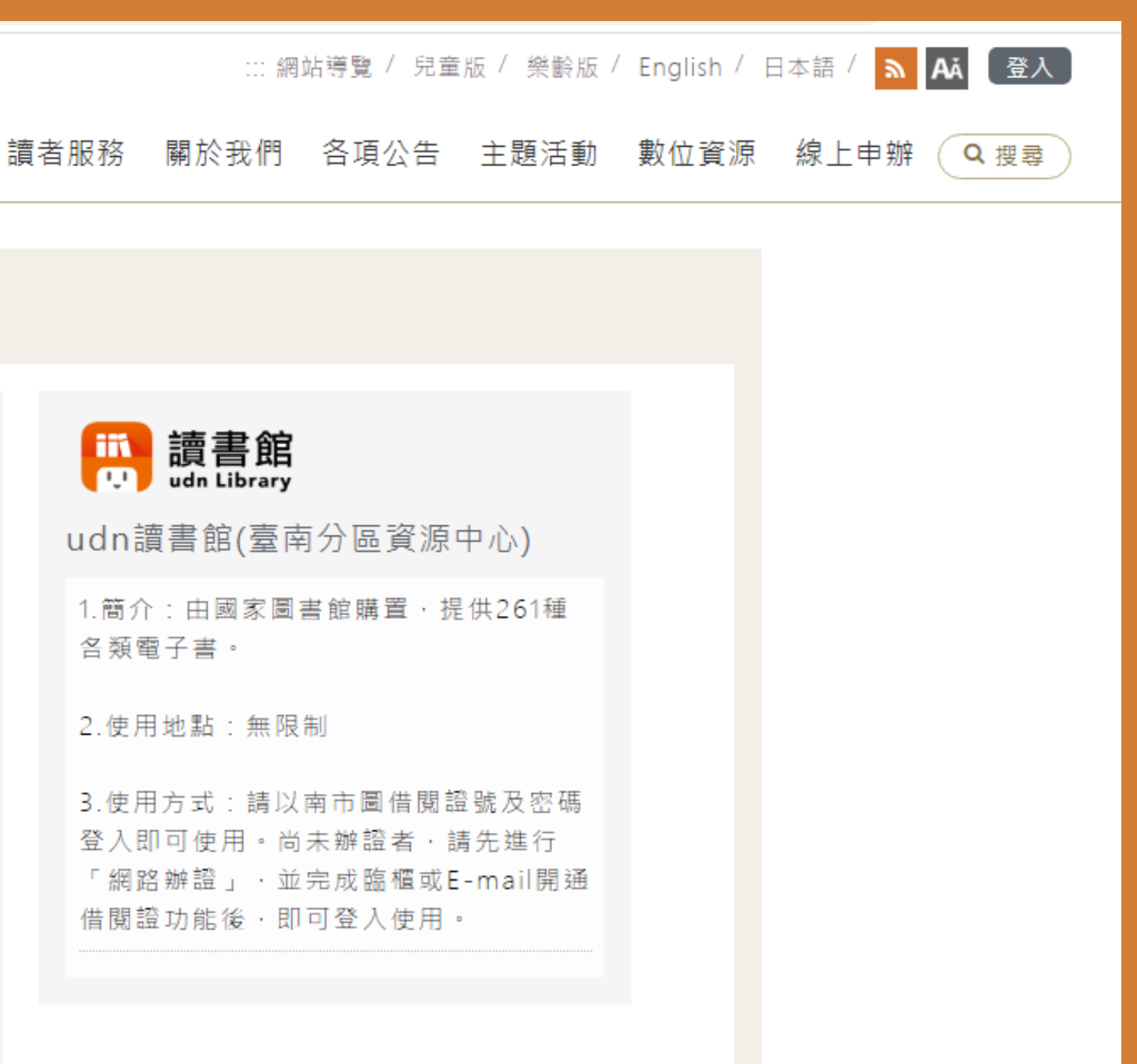

W HYRead ebook

HyRead ebook

1. 簡介:提供6萬種以上電子書、超過2百 種雜誌。

2.使用地點:無限制

3. 使用方式:

(1)請以南市圖借閱證號及密碼登入即可 使用。尚未辦證者·請先進行「網路辦 證」, 並完成臨櫃或E-mail開通借閱證功 能後·即可登入使用。

(2) 計次服務:每人每年有70次使用點 數·借閱1本扣1點·借期14天·試閱不扣 使用點數。每月系統上限為9,000次使用 點數(電子書及雜誌合計)・如當月全市累 計使用點數已達上限 · 系統僅提供試閱。

■教學影片 電子書】 https://youtu.be/xNI9YNZP1nc 【有聲書】 https://youtu.be/jBSvWPexIE0

### 1. 簡介:提供6萬種以上電子書、超過2百種雜誌。

### 2. 使用地點: 無限制

3.使用方式: mail開通借閱證功能後,即可登入使用。

(2)計次服務:每人每年有70次使用點數,借閱1本 扣1點,借期14天,試閱不扣使用點數。每月系統 上限為9,000次使用點數(電子書及雜誌合計),如當 月全市累計使用點數已達上限,系統僅提供試閱。

## (1)請以南市圖借閱證號及密碼登入即可使用。尚未 辦證者,請先進行「網路辦證」,並完成臨櫃或E-

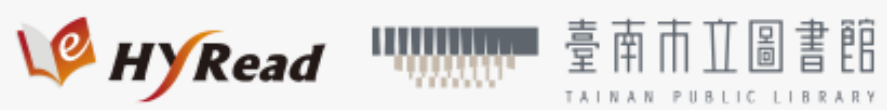

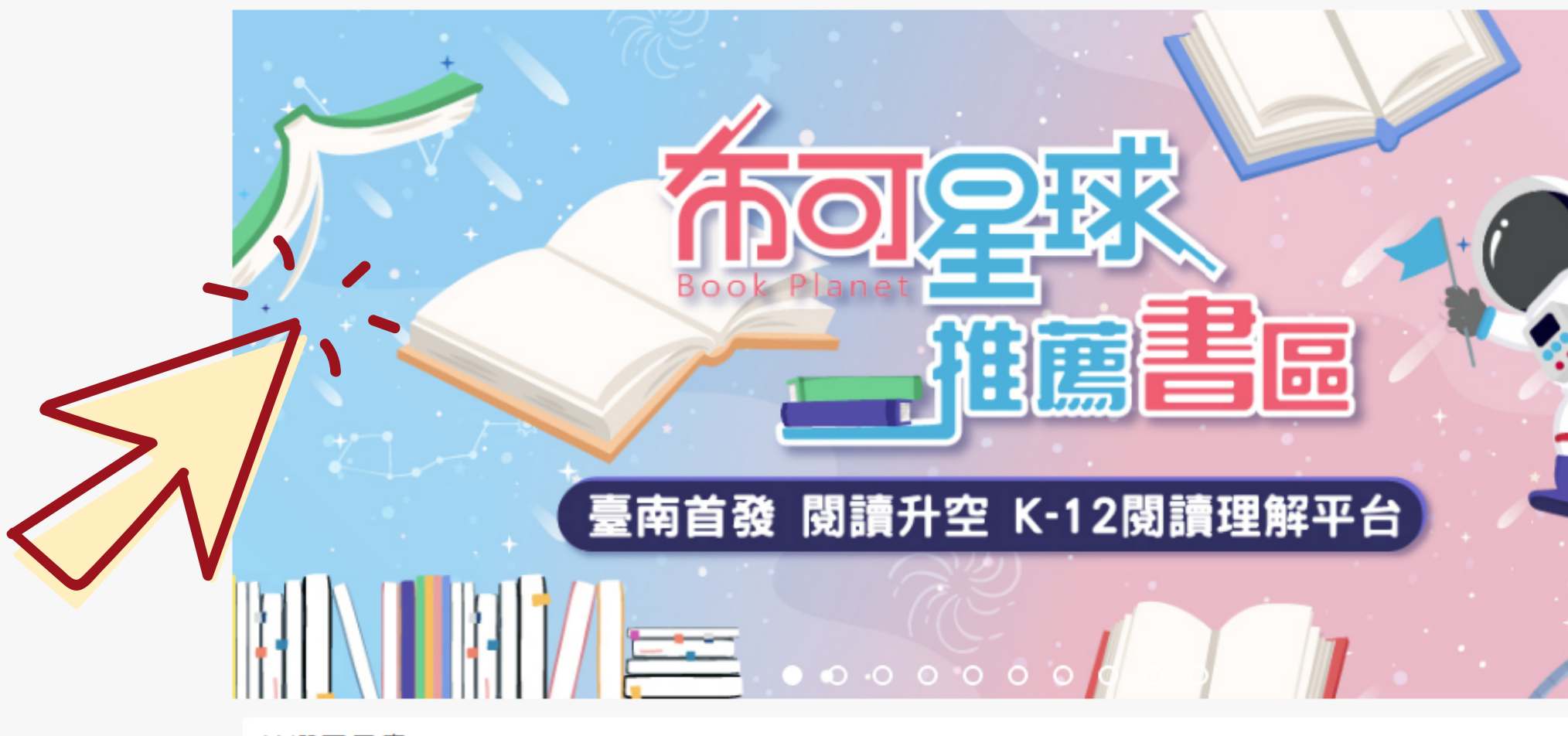

精選電子書

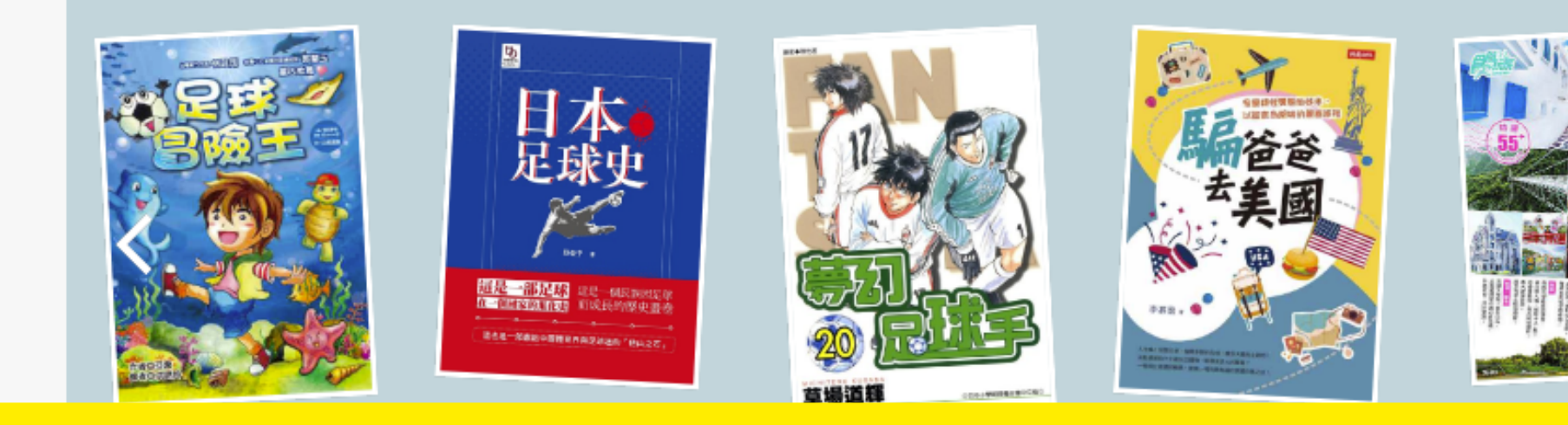

# https://tnml.ebook.hyread.com.tw/?

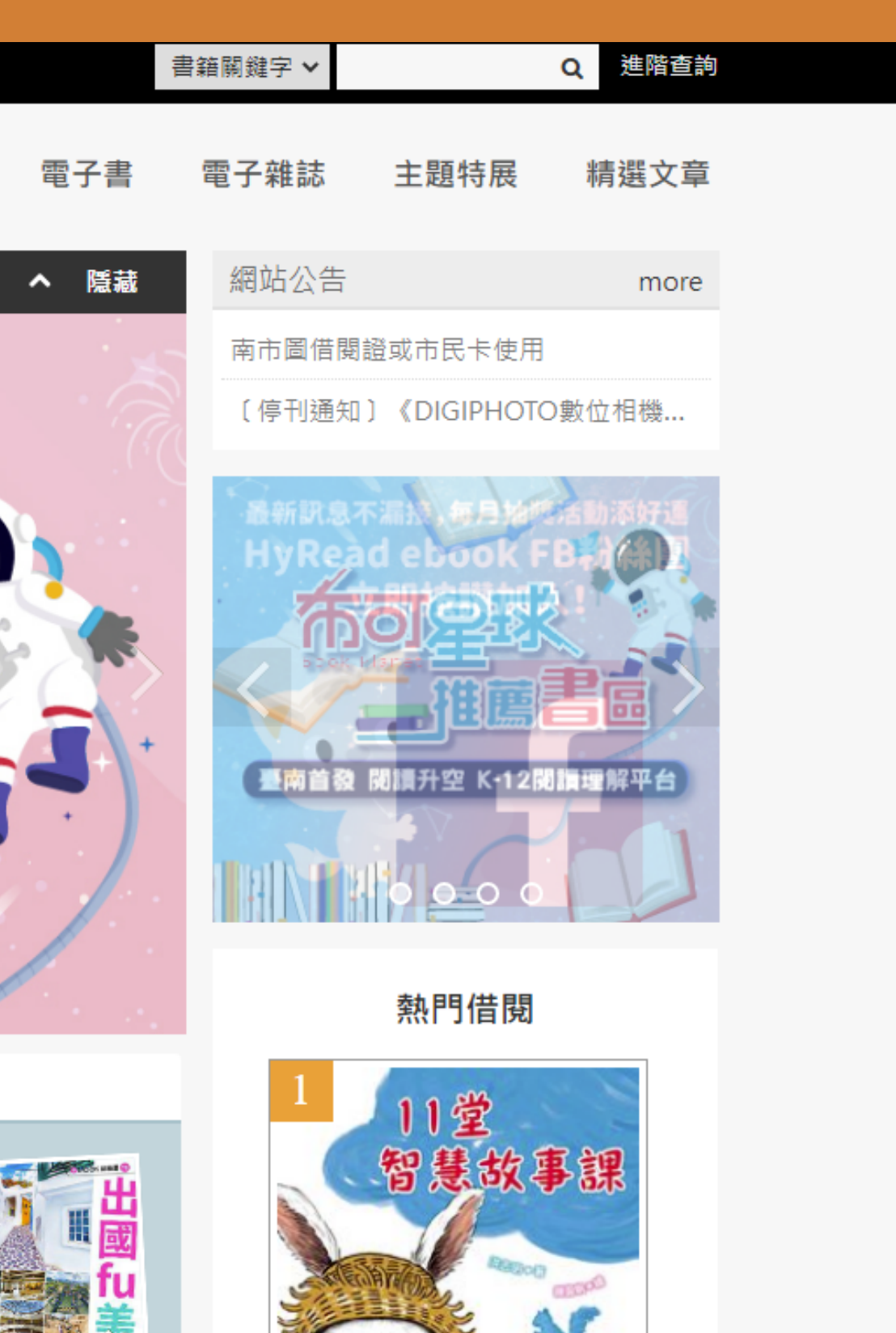

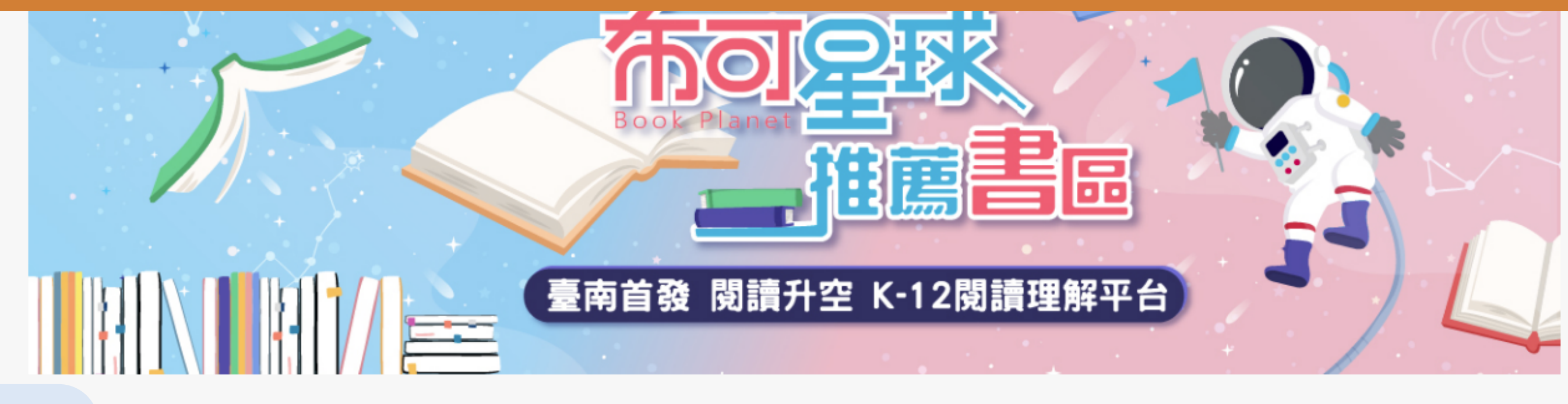

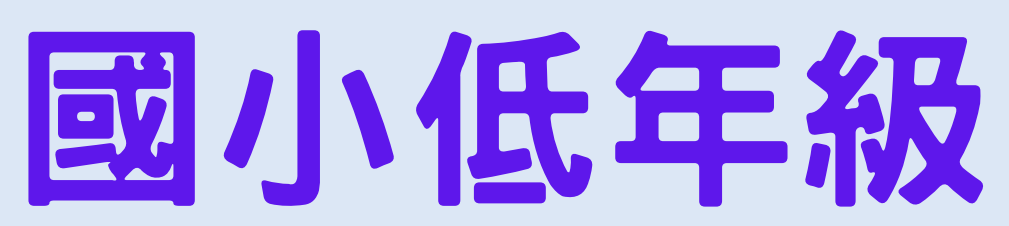

幼兒園

國小低年級

國小中年級

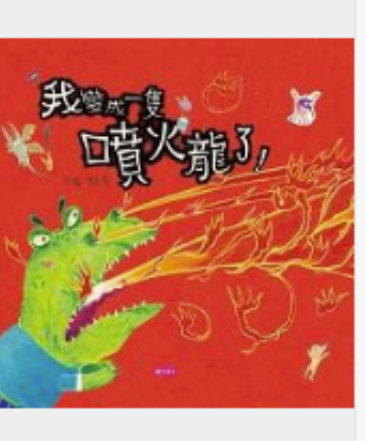

我變成一隻噴火龍了!

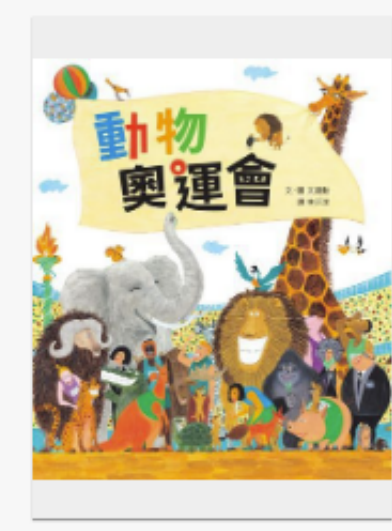

動物奧運會

來畫一棵神奇的樹

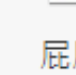

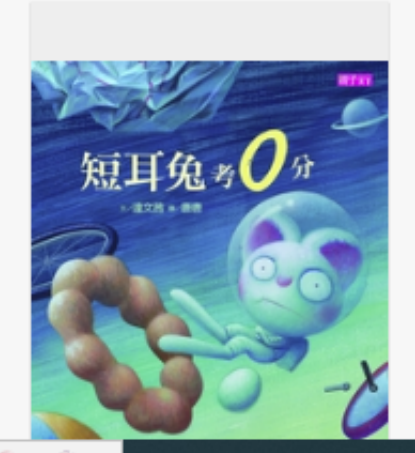

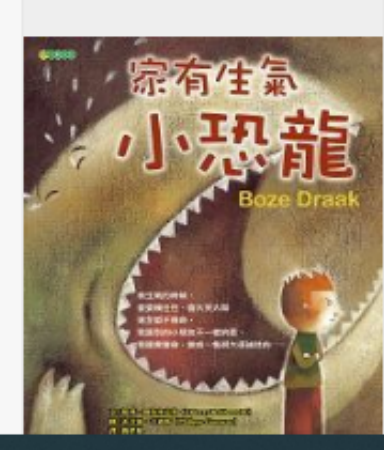

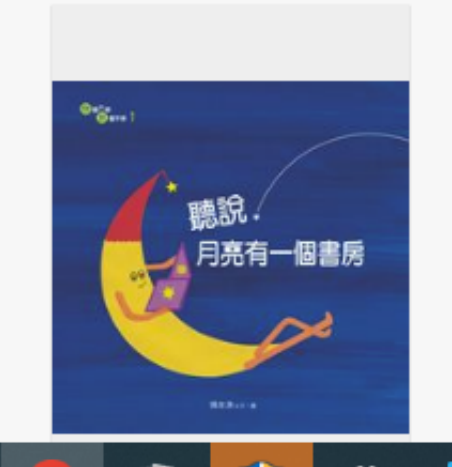

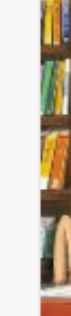

| 國小高年級 | 國中 | 高中 |
|-------|----|----|

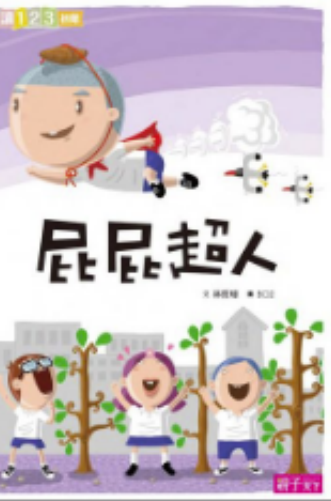

屁屁超人

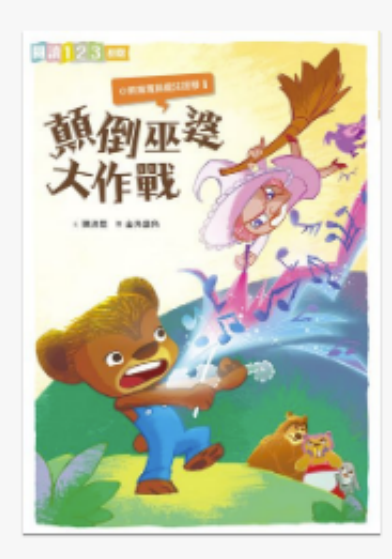

小熊寬寬與魔法提琴.1,顛 倒巫婆大作戰

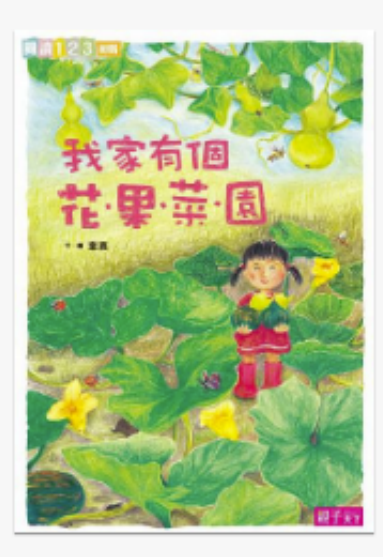

我家有個花.果.菜.圓

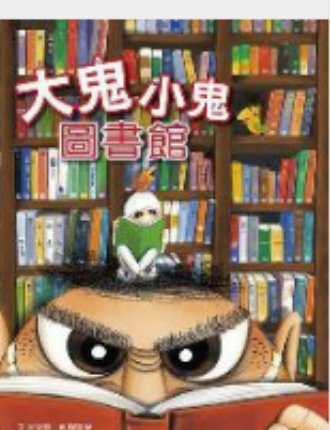

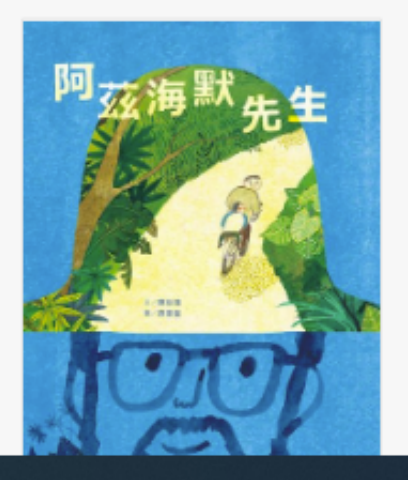

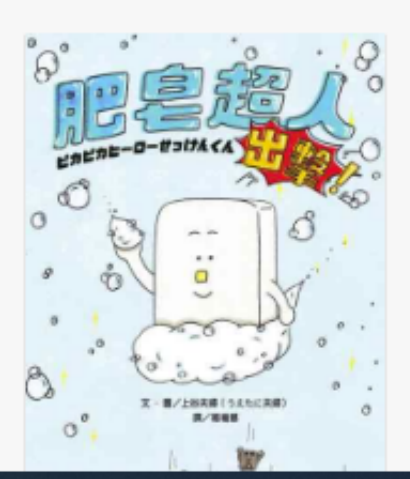

國小中年級

國小中年級

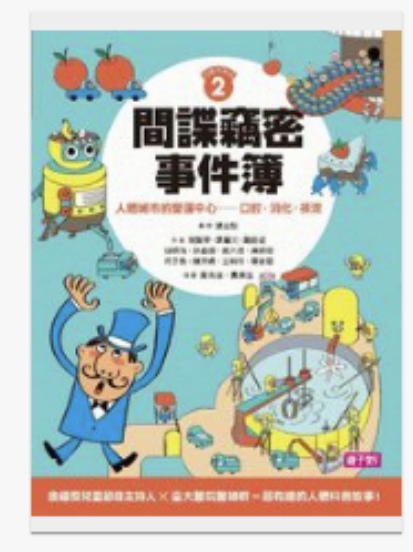

間諜竊密事件簿:人體城市的 營運中心:口腔、淌化、排泄

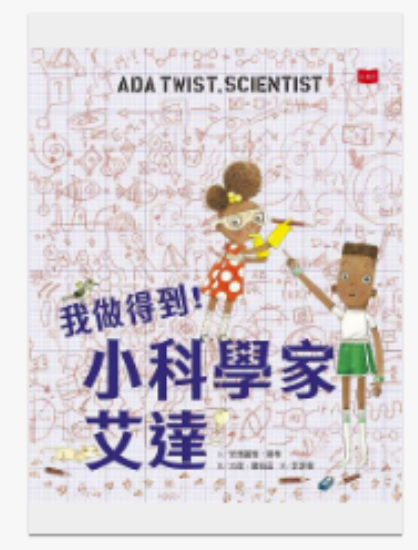

我做得到!小科學家艾達

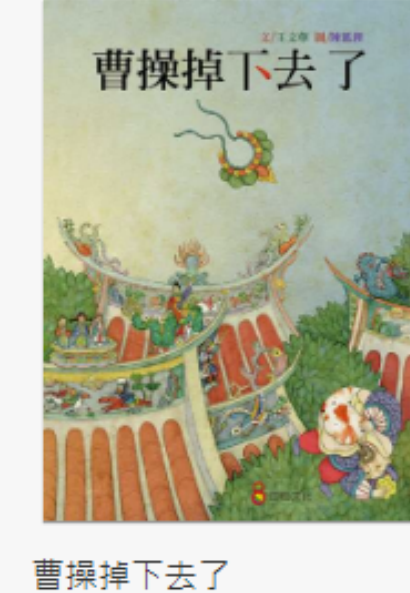

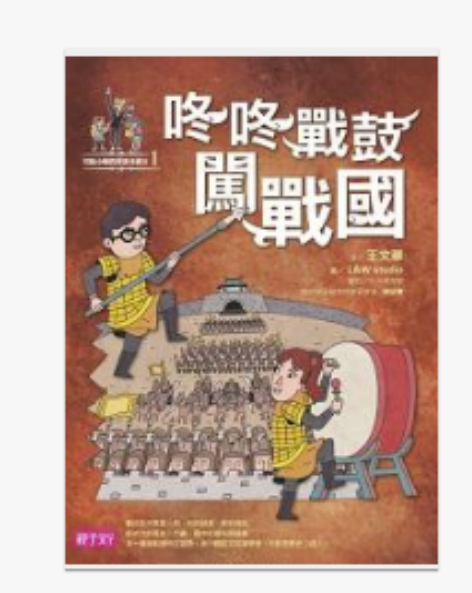

咚咚戰鼓闖戰國

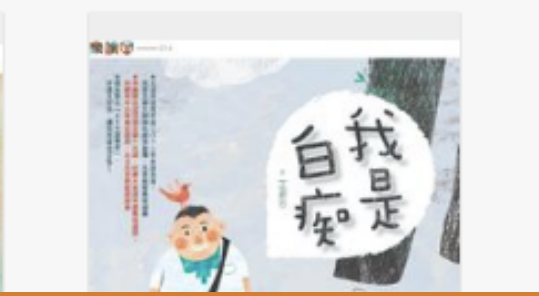

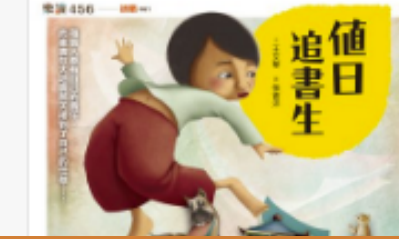

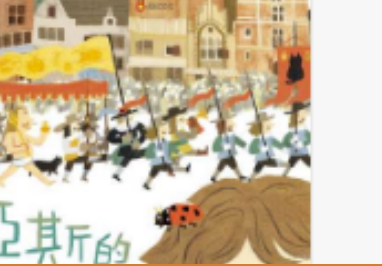

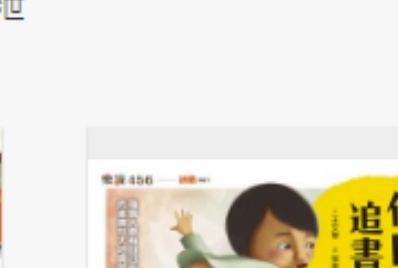

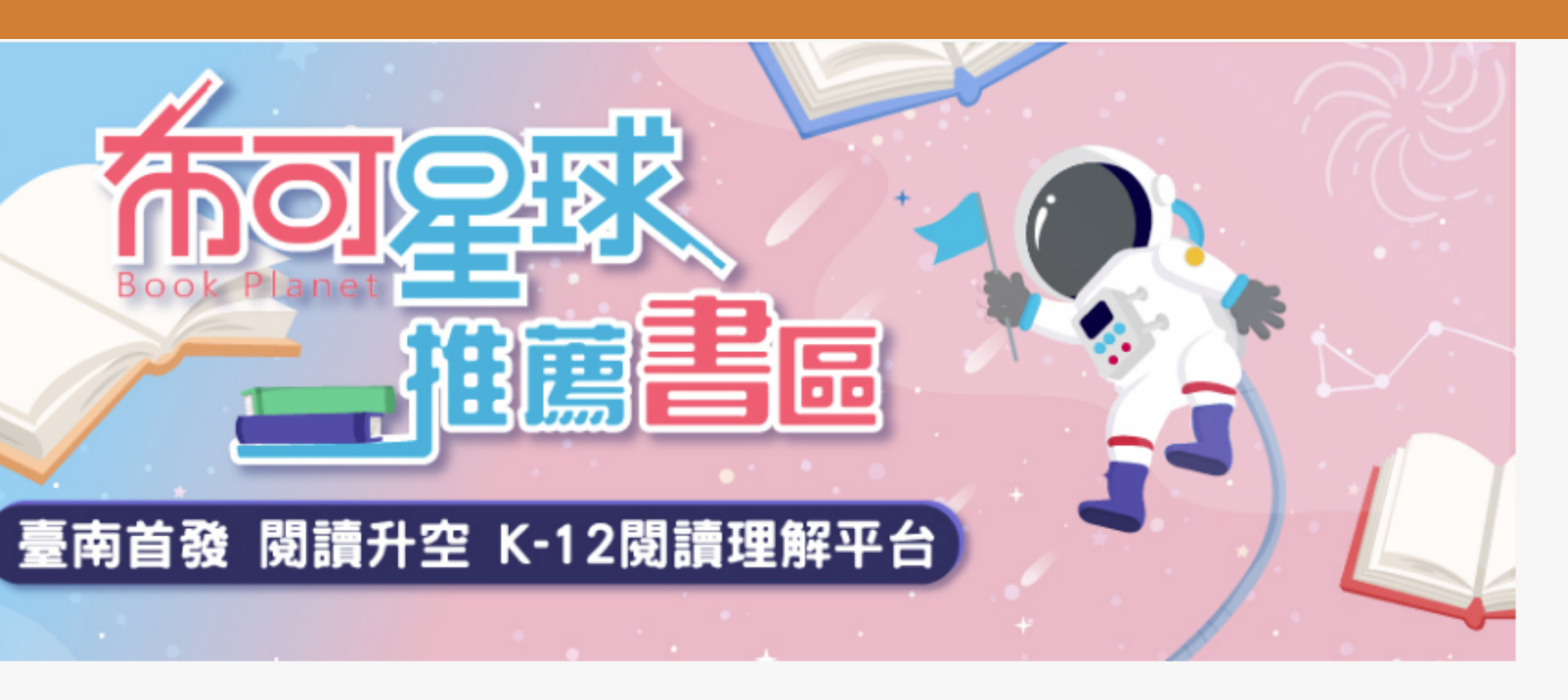

| 國小高年級 | 國中 | 高中 |
|-------|----|----|
|-------|----|----|

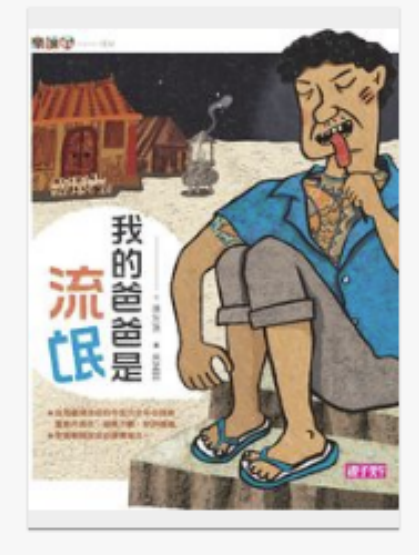

我的爸爸是流氓

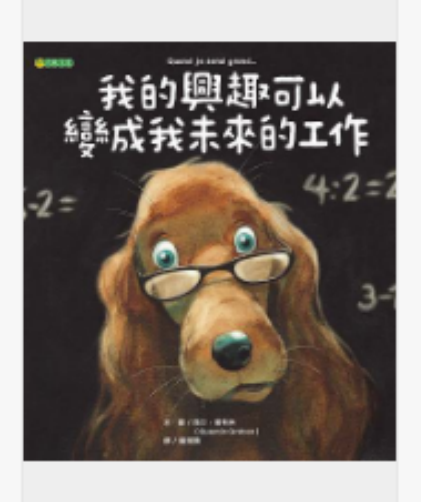

我的興趣可以變成我未來的 工作

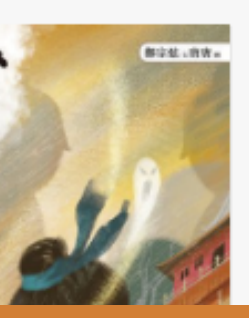

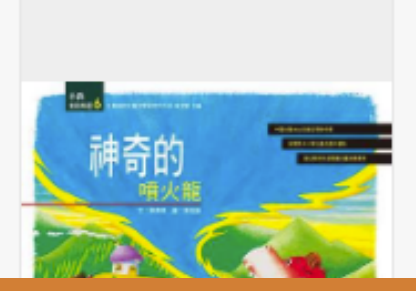

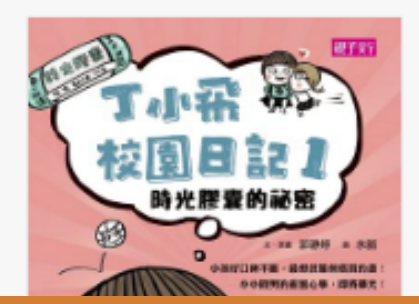

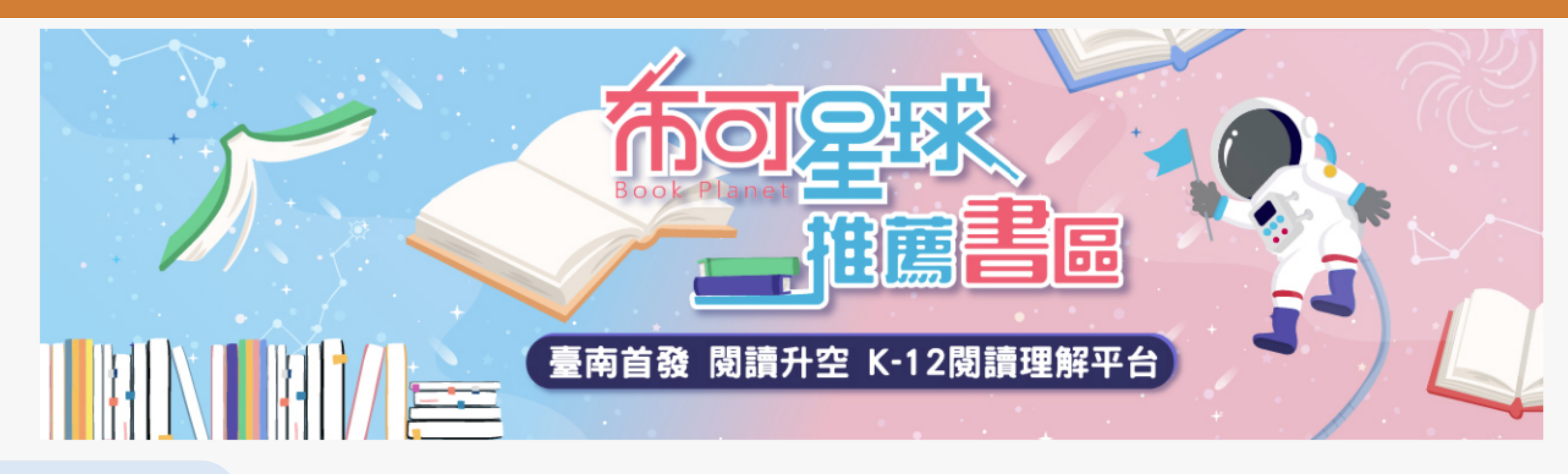

# 國小高年級

國小低年約

國小中年

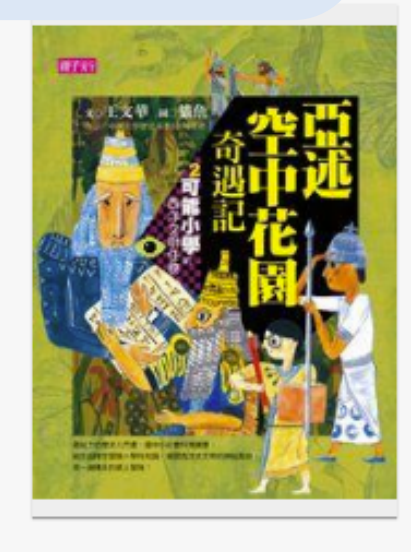

亞述空中花園奇遇記

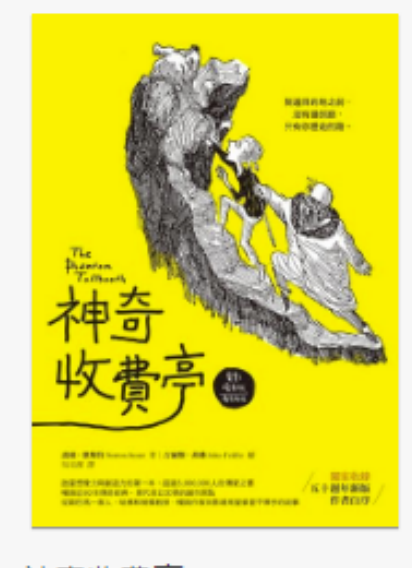

神奇收費亭

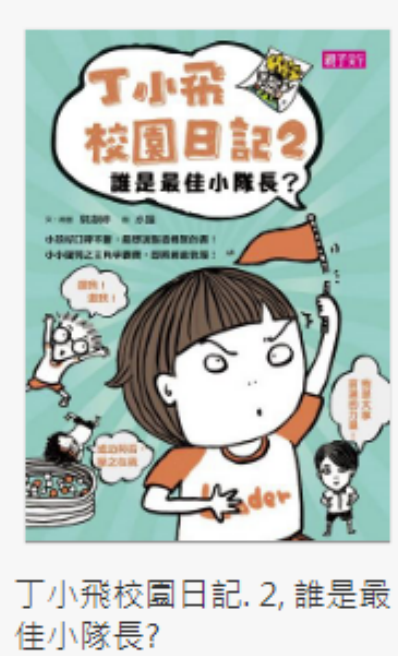

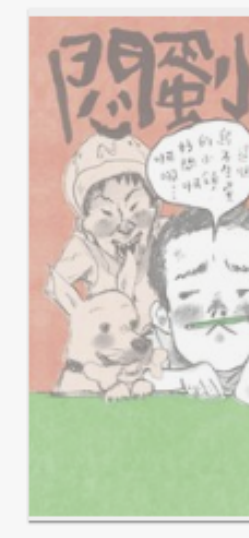

悶蛋小鎮

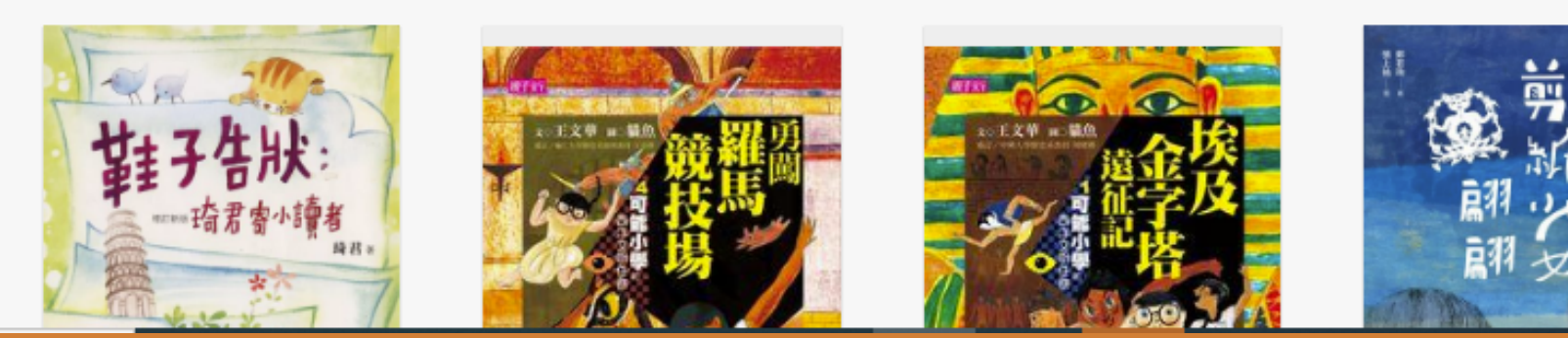

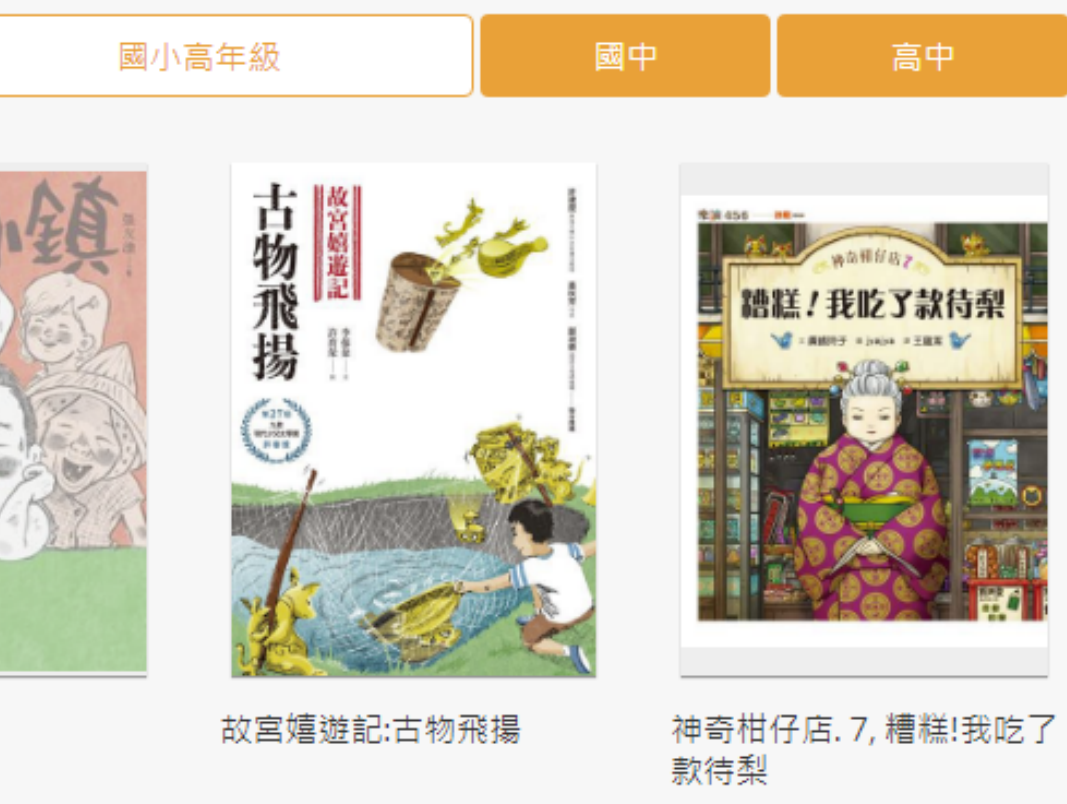

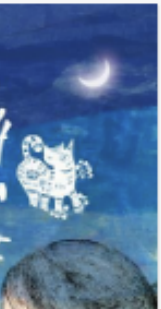

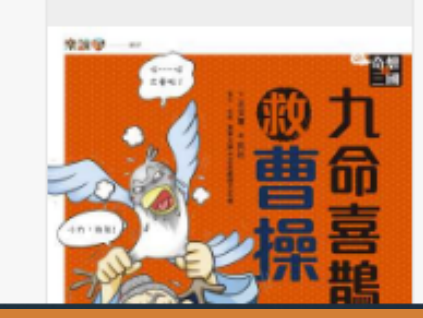

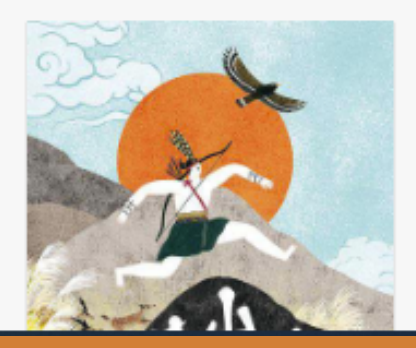

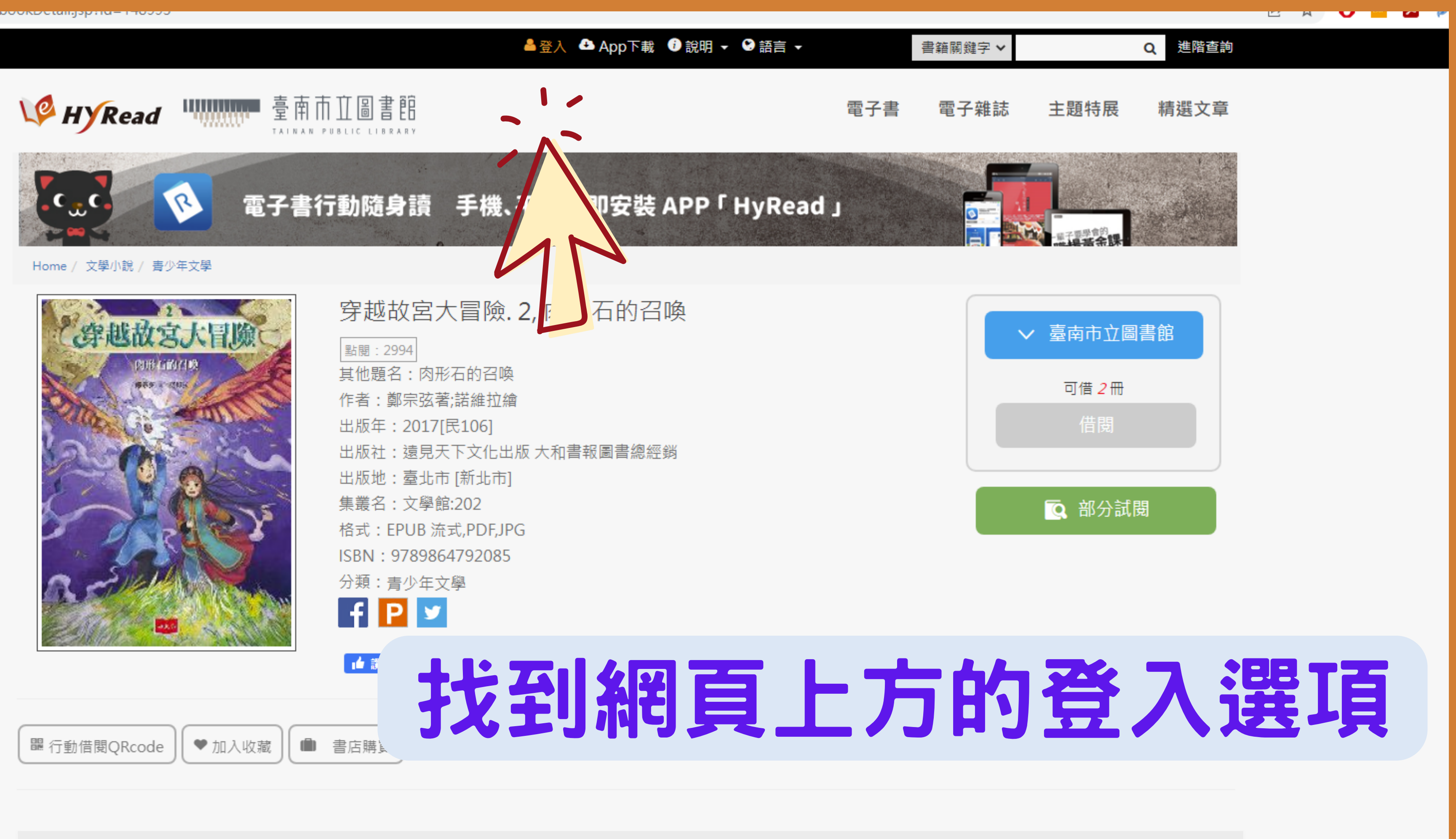

市家館会

簡介

А

|    | V HYRead                      |                   | 臺南市並圖   | 書<br>臣<br>B R A R Y |
|----|-------------------------------|-------------------|---------|---------------------|
|    | i                             | 讀者登入              |         |                     |
|    | 輸入借閱證/身分                      | ·證號,密碼            |         |                     |
|    | 借閱證號                          |                   |         |                     |
| 7. | 密碼                            |                   |         |                     |
|    | 驗證碼: 102                      | 251               |         |                     |
|    |                               |                   |         |                     |
|    |                               | 登入                |         |                     |
|    | ※小提示:<br>若不清楚帳號密<br>或詢問HyRead | 容碼,可向您的<br> 電子書客服 | 的圖書館詢問。 |                     |
|    |                               |                   |         |                     |

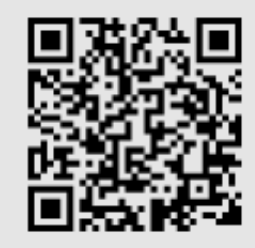

### 關於我們

關於HyRead

 mかまれ」
 功能特色

 FAQ常見問題

 HyRead FB粉絲團
 加入LINE好友
 服務條款

 匹私機政等

### 相關連結

HyRead ebook 電子書店 HyRead 產品主題網站 HyRead One 一鏈查書

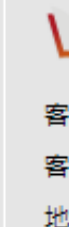

1

App下載

## 輸入 1借閱證/身分證號 2.密碼 3.驗證碼

W HYRead ebook

客服表單: <u>點此填寫</u> Email: service@hyread.com.tw 客服時間: 週一~五9:00~18:30 <u>+加入LINE好友 即時聯繫客服</u> 地址: 100台北市中正區重慶南路二段51號5樓(台北分公司)

HyRead ebook & Gaze 電…

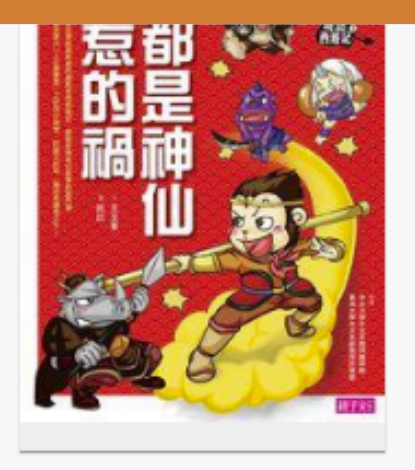

都是神仙惹的禍

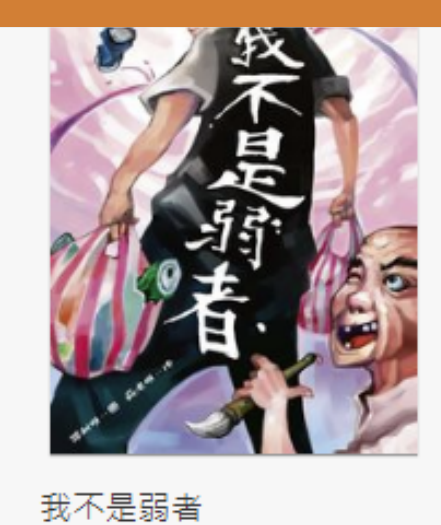

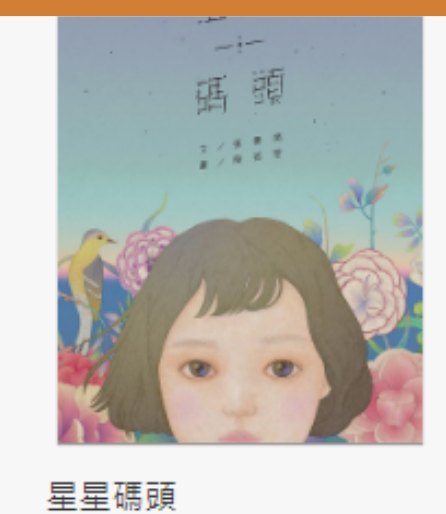

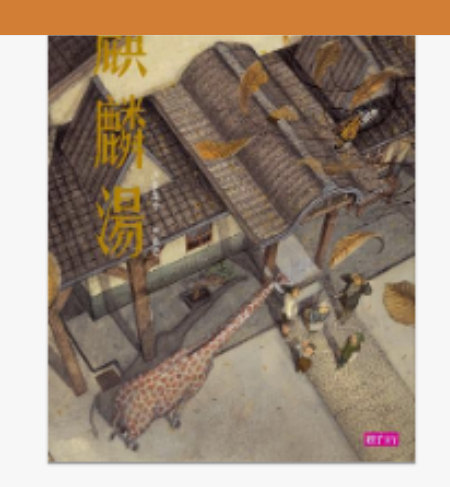

麒麟湯

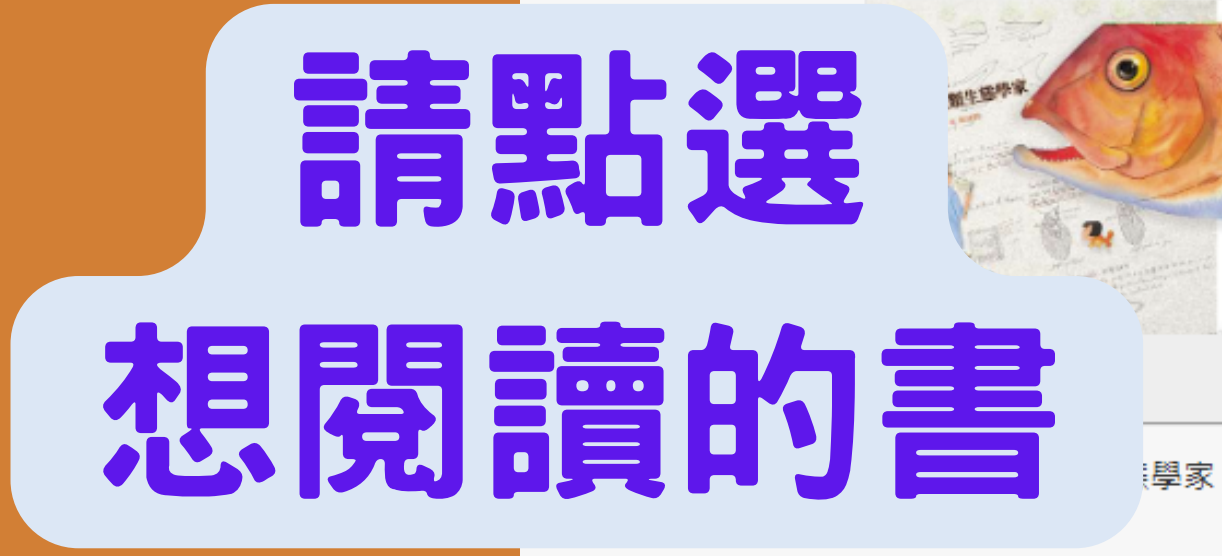

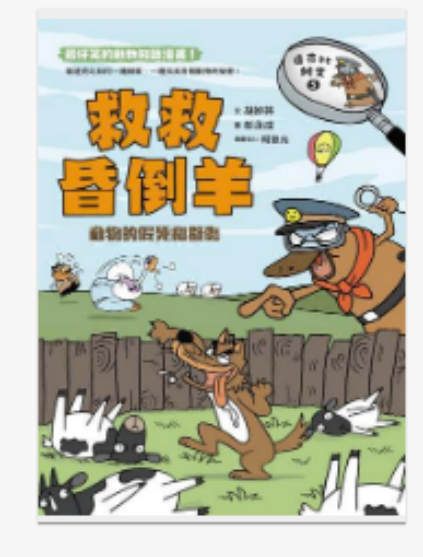

救救昏倒羊:動物的假死和擬 傎

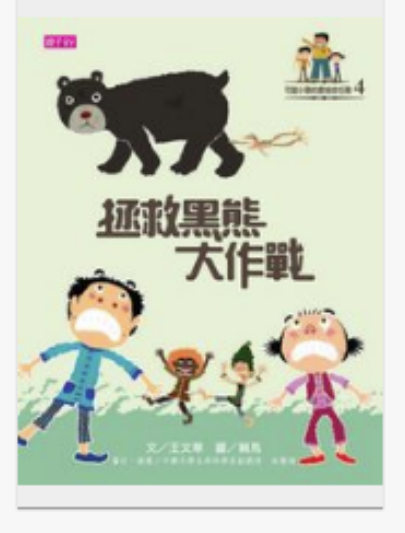

拯救黑熊大作戰

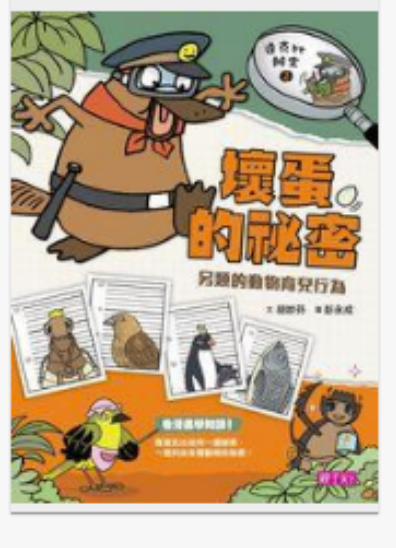

行為

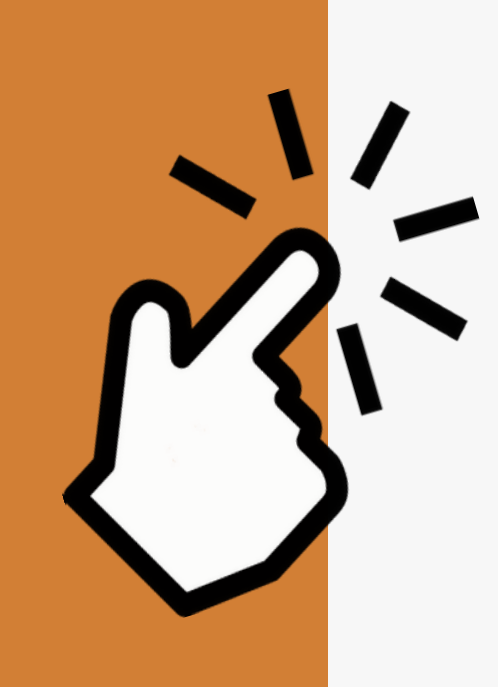

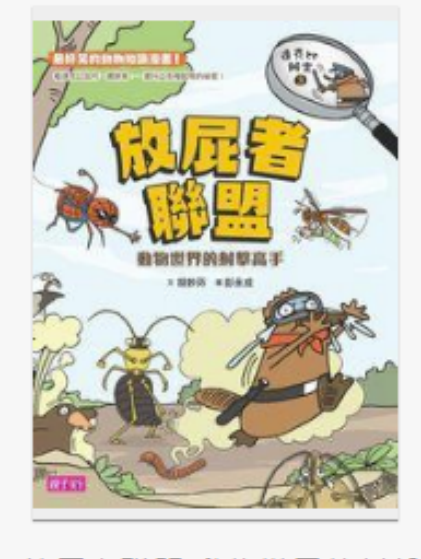

放屁者聯盟:動物世界的射擊 高手

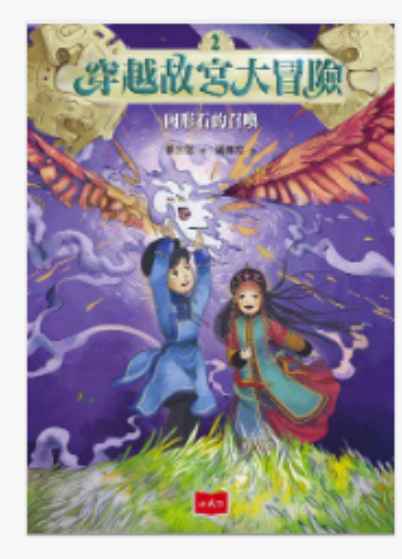

穿越故宮大冒險.2,肉形石 的召唤

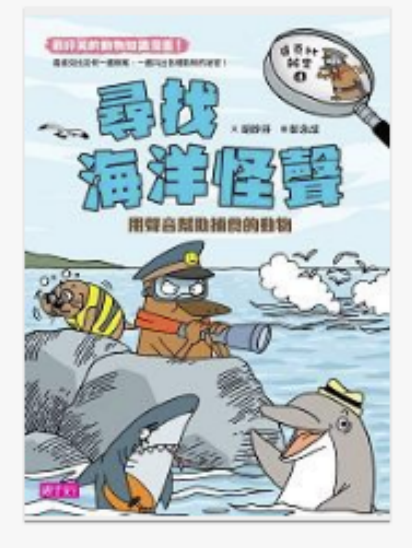

尋找海洋怪聲:用聲音幫助捕 食的動物

奇幻蛇郎與紅花

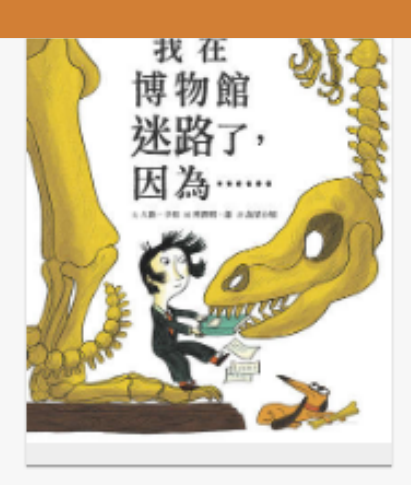

我在博物館迷路了,因為......

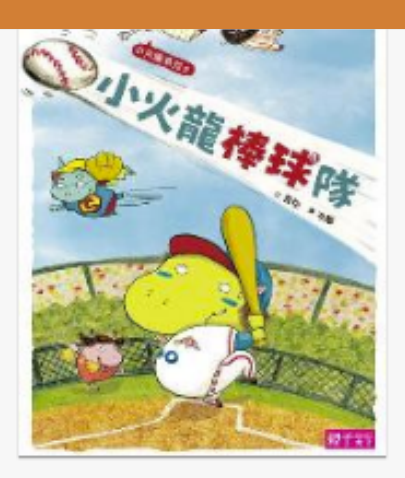

小火龍棒球隊

壞蛋的祕密:另類的動物育兒

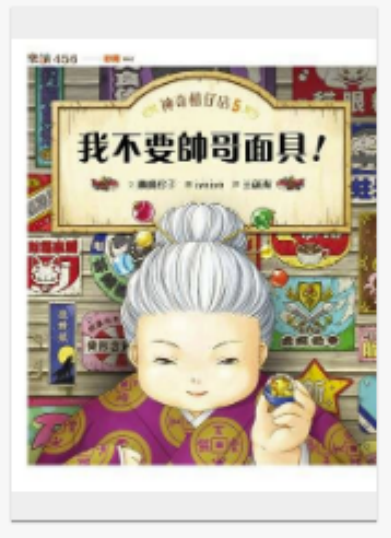

神奇柑仔店.5,我不要帥哥 面具!

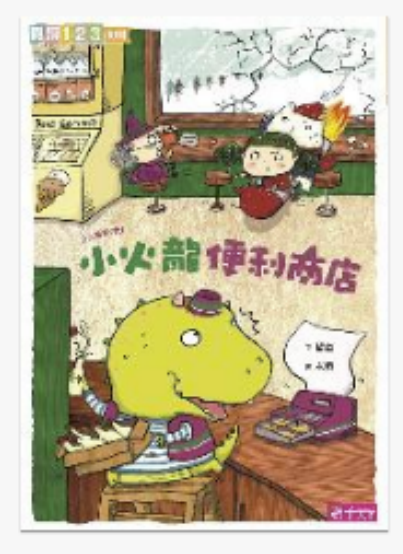

小火龍便利商店

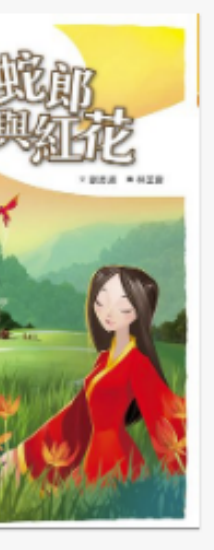

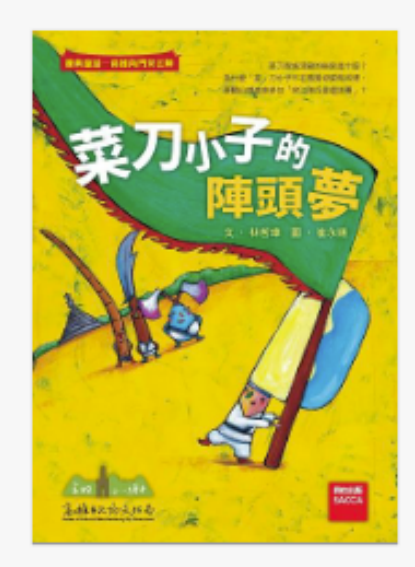

菜刀小子的陣頭夢

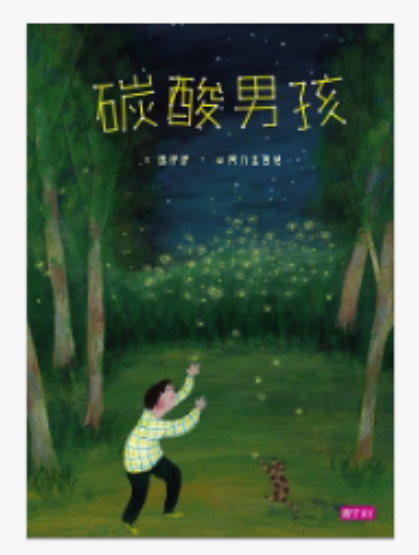

碳酸男孩

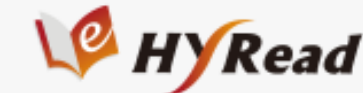

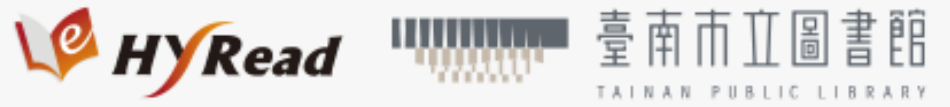

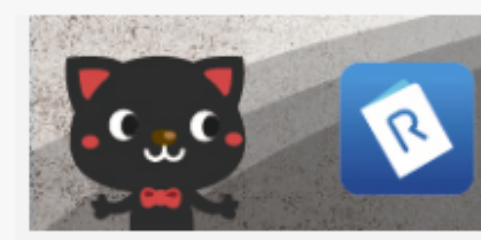

### 電子書行動隨身讀 手機、平板立即安裝 APP「HyRead」

Home / 文學小說 / 青少年文學

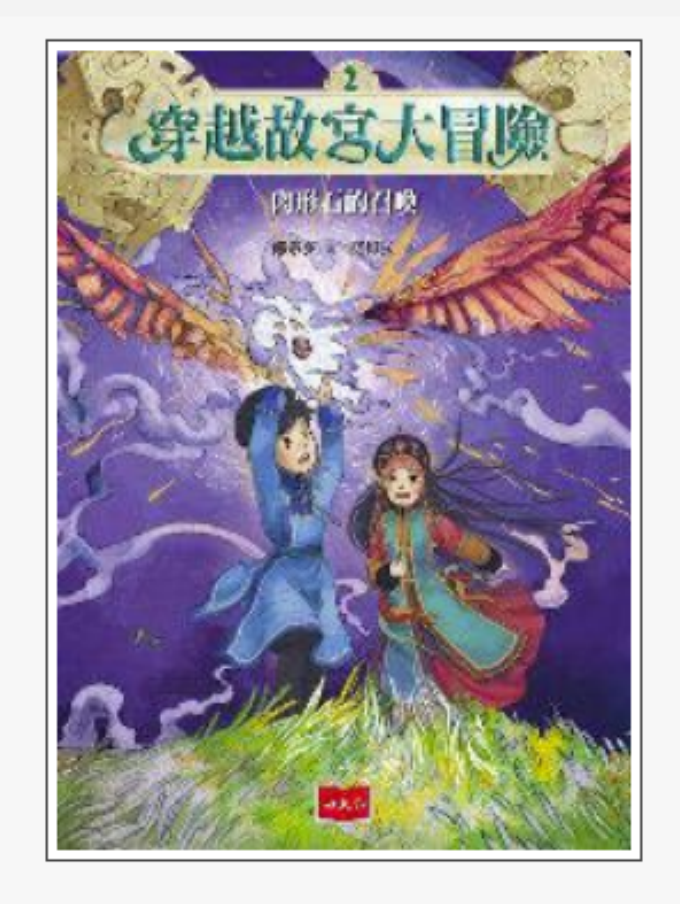

穿越故宮大冒險. 2, 肉形石的召唤 點閱:2994 其他題名:肉形石的召唤 作者:鄭宗弦著;諾維拉繪 出版年:2017[民106] 出版社: 遠見天下文化出版 大和書報圖書總經銷 出版地:臺北市 [新北市] 集叢名: 文學館:202 格式: EPUB 流式, PDF, JPG ISBN: 9789864792085 分類: 青少年文學 f P 🔽 (企)設

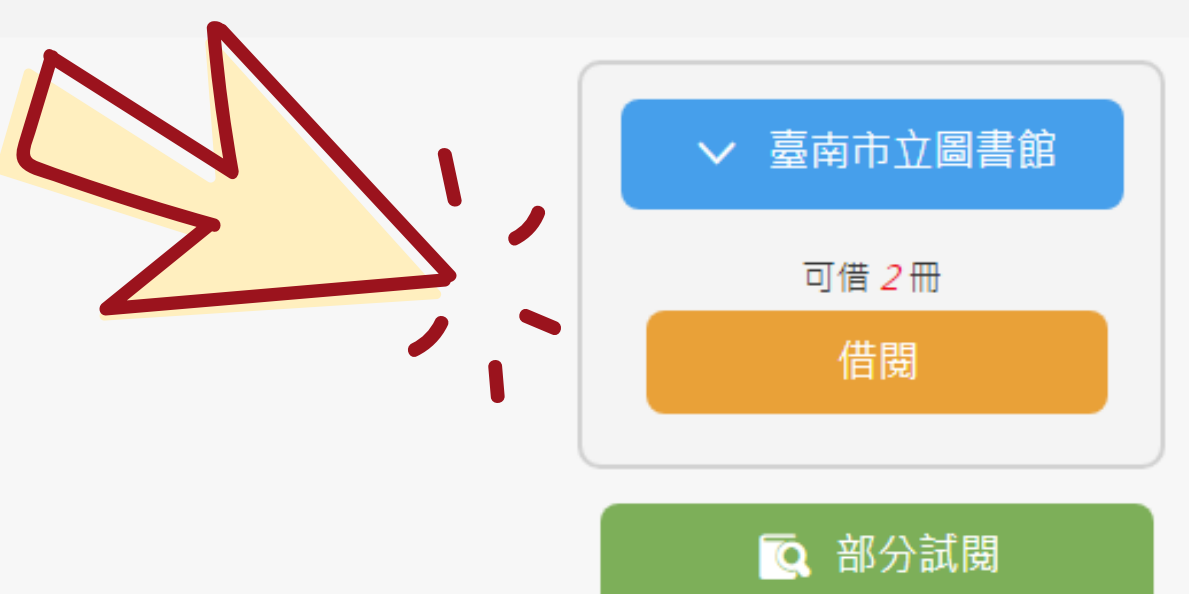

嘂 行動借閱QRcode ♥ 加入收藏

💼 書店購買

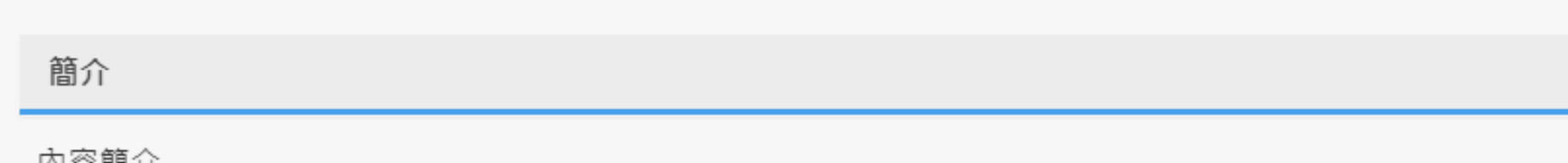

內容簡介

最具文化視野的原創青少年奇幻小說

[应动物合于国际 多利

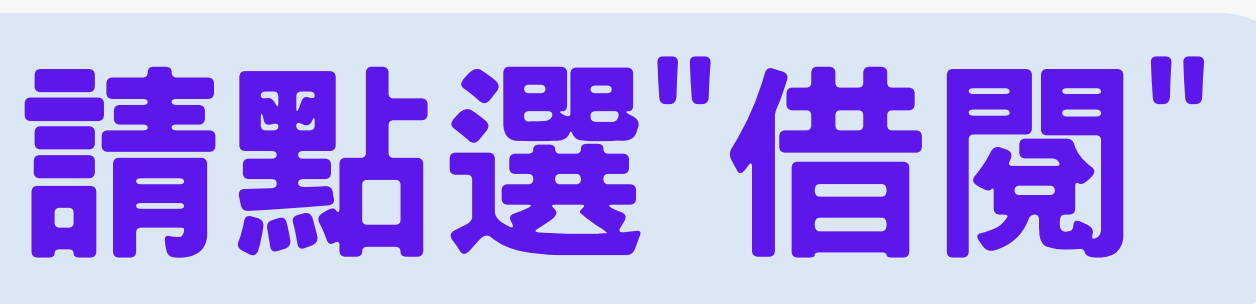

~

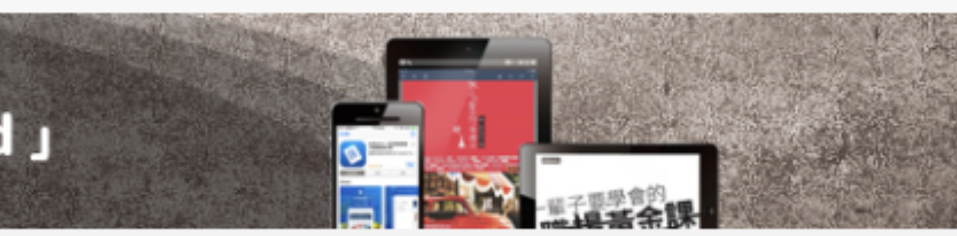

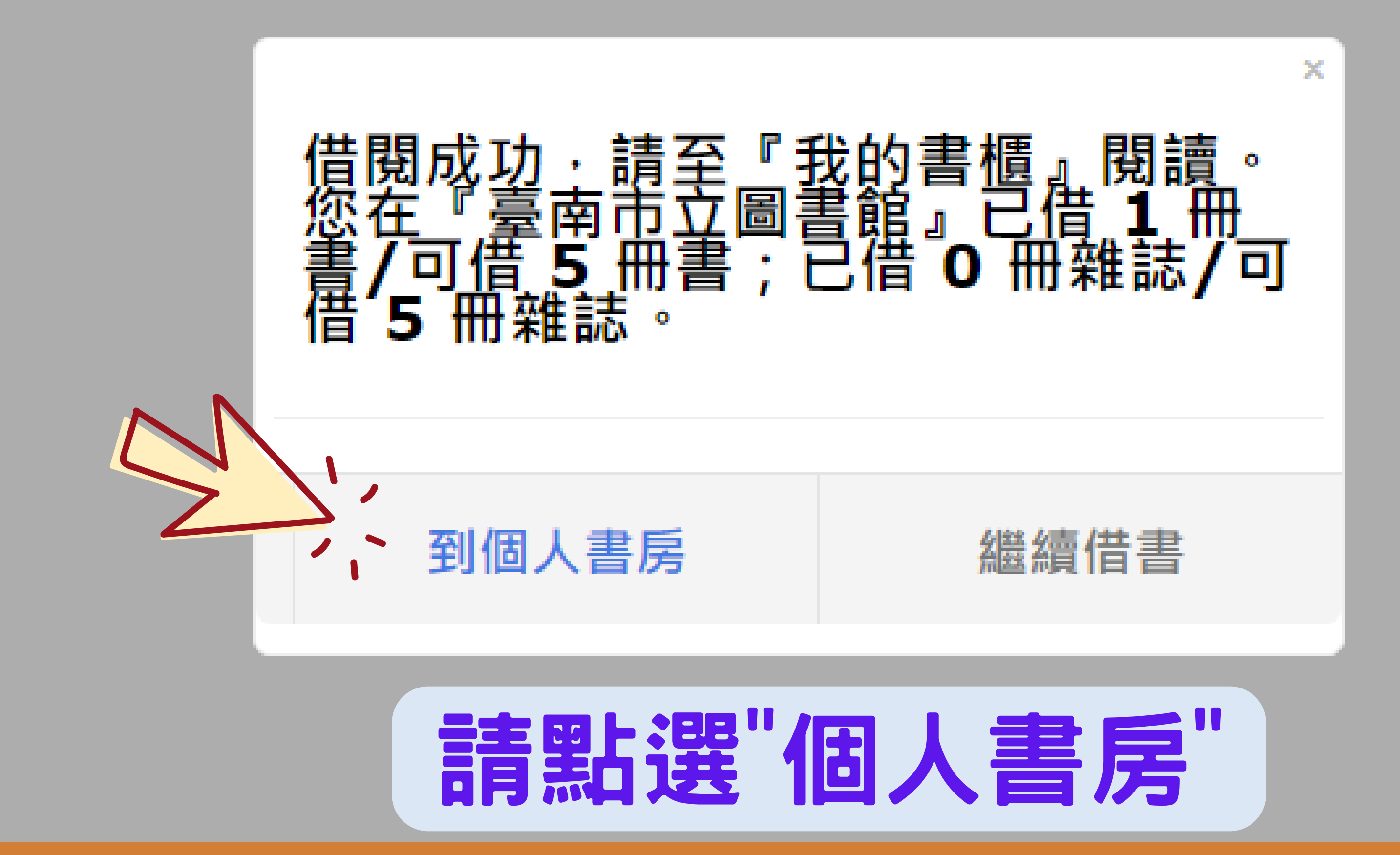

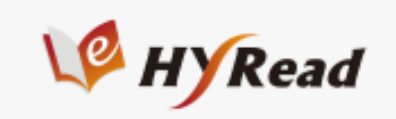

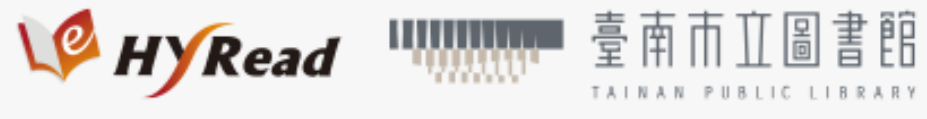

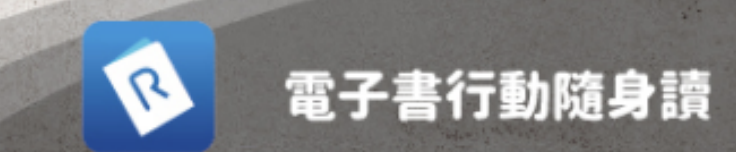

### 電子書行動隨身讀 手機、平板立即安裝 APP「HyRead」

| 書房       |                                                   |
|----------|---------------------------------------------------|
| Hi!《E*   | Email :                                           |
| 我的書櫃     |                                                   |
|          | 在我的書櫃中,可以看到您在圖書館所借閱的書籍                            |
| 借閱歷史<br> | 還書說明:<br>線上閱讀的雷子書,可直接於我的書櫃點彈「歸還」                  |
| 預約紀錄     | 下載閱讀的電子書,可於我的書櫃或閱讀軟體中歸還若借閱時間到期,系統亦會自動還書,您不必擔心逾期問題 |
| 新刊通知     | 顯示類別: 全部 🗸                                        |
| 收藏清單     | <b>電子書</b><br>到期日:2023-01-30(剩餘天數14天)             |
| 計次資訊     | 穿越故宮大冒險. 2, 肉形石的召喚<br>所屬圖書館:臺南市立圖書館               |
|          | 借閱日期:2023-01-16                                   |
|          | ■ 線上閱讀 日 歸還 日 續借 ● 書店購買                           |
| 1/       |                                                   |
|          |                                                   |

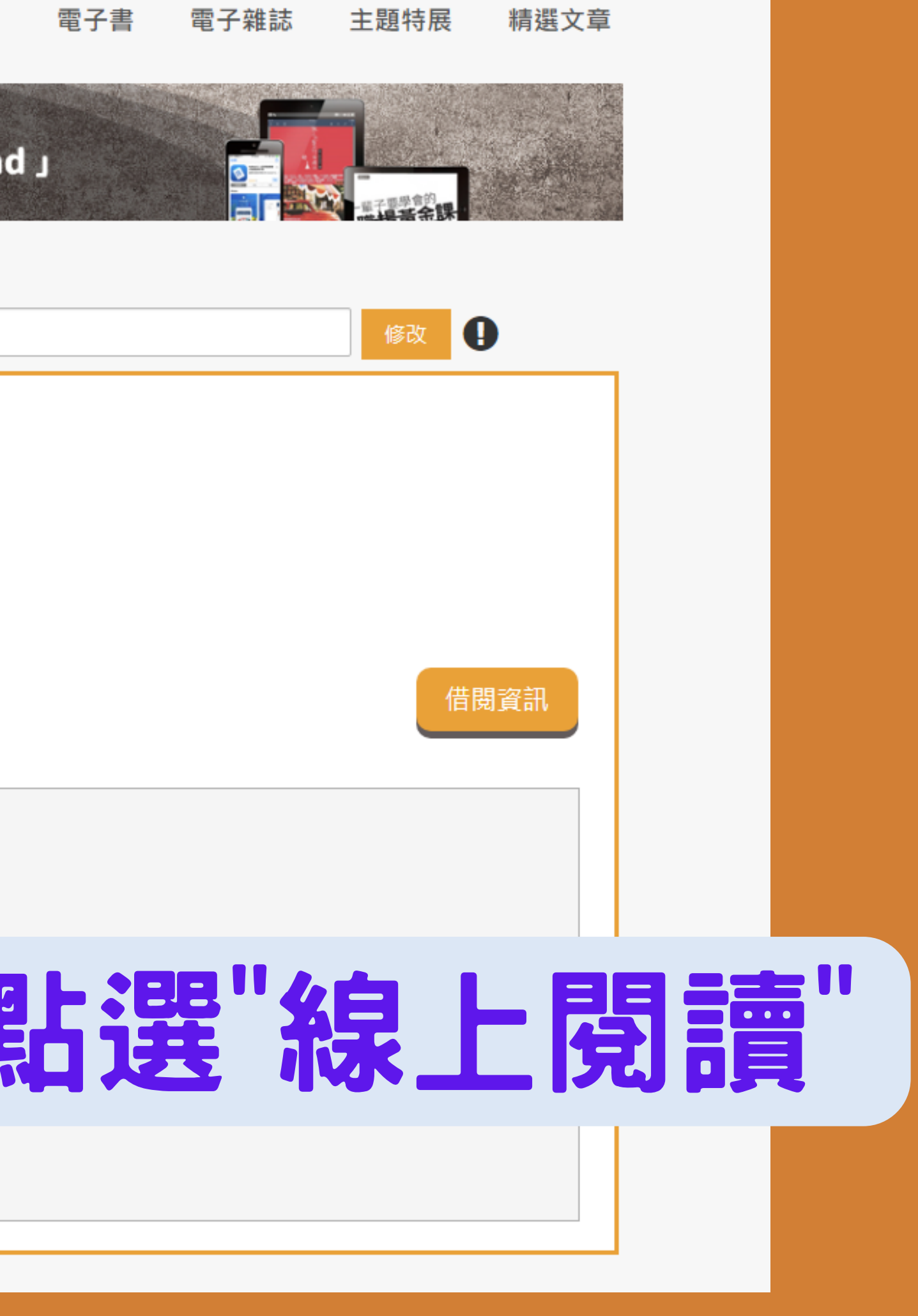

# 出現書的封面,即可開始閱讀

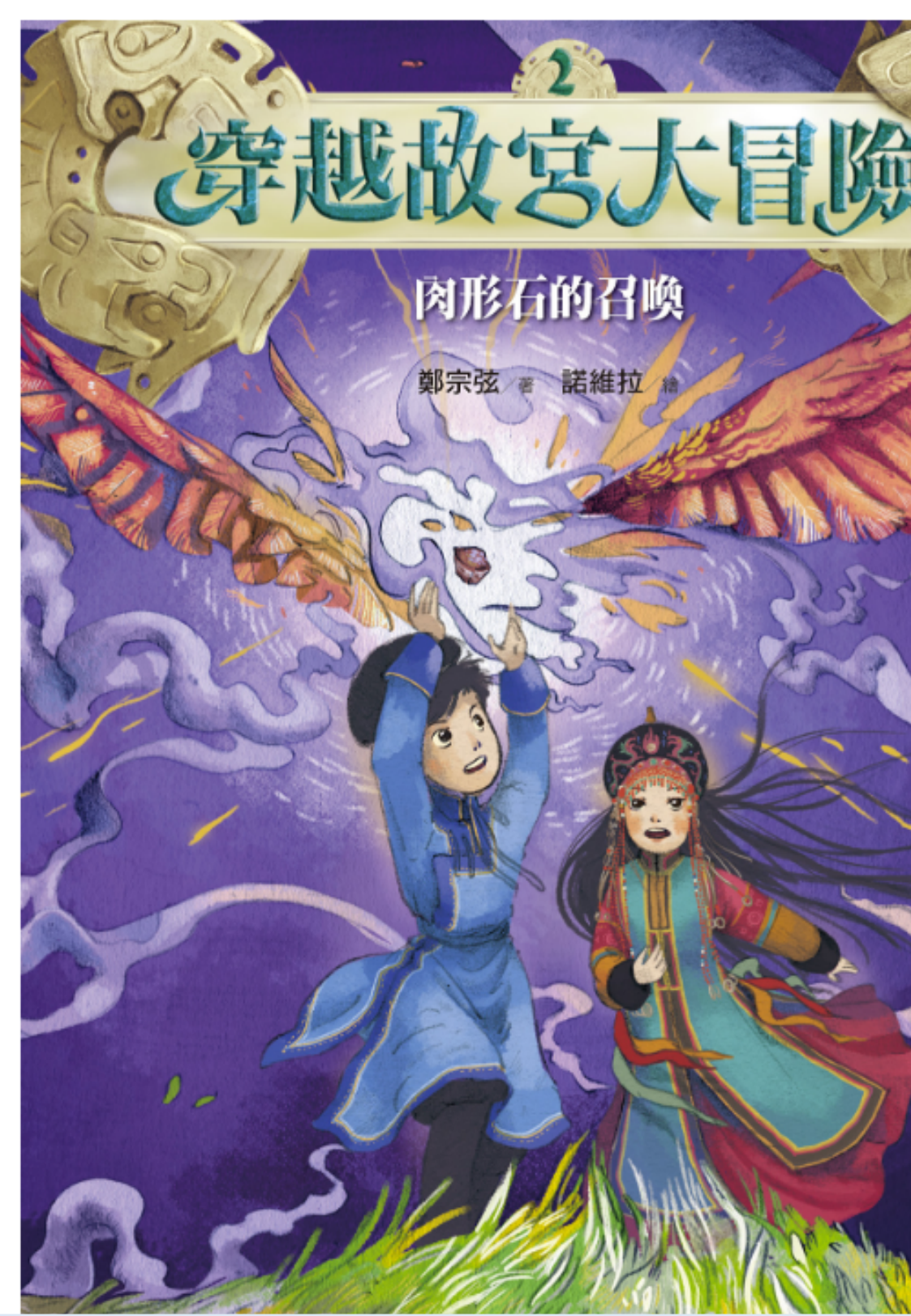

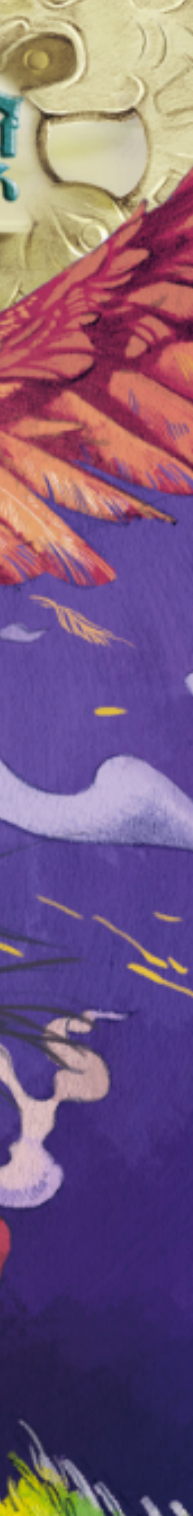

## 也可選擇朗讀模式,會有念故事的聲音

### 第一章 蒙古格格的噩夢

← → C 🏻 ervice.ebook.hyread.com

HE EQ 🕝

一望無際的藍天下,高娃正騎著俊美的白馬在綠油油的大草原上 奔馳。清新、涼爽的陣風迎面撲來,她感到心情無比舒暢,彷彿躍 入了白雲之中,自由自在的凌空翱翔。

不久,她騎到了一處山窪前,眼前突然有團黑影騰上天空,遮蔽 了耀眼的太陽。白馬受到驚嚇,前腳立起來高聲嘶鳴;高娃機警的 抱緊馬兒的脖子,但身子還是猛的往後一仰,嚇出了一身冷汗。

等她回過神時,才發現那團黑影是一隻張著大嘴、露出尖牙的大 野狼。牠正吊著凶惡的眼珠子,猙獰的咆哮;那一根根尖牙下淌溢 出貪婪的唾液,隨著猛烈的心跳震動往下涓涓滴著,在陽光下閃著 亮晃晃的光芒。

高娃急忙拉緊一側韁繩,迫使馬兒調頭。沒想到大野狼又竄到前 方,瞬間化成一個熟悉的人形。

話還沒說完,高娃就渾身不對勁,全身被一團綠光籠罩住,手腳╱∽ 竄牛出無數堅硬的剛毛,頭上也冒出兩根長長的觸鬚。同時,原本 在她胯下的馬兒突然放大了好幾百倍,成了龐然怪物。她猛然警 醒,原來她又被酷必剋變成了一隻小小的螽斯。

她想跳離馬背,卻發覺全身僵硬、動彈不得,白馬也靜悄悄的矗 立在原地不動。她發現自己和馬兒已被施了「玉化咒」,都變成全 身散發玉石光澤、硬邦邦的玉雕像。

可恨的酷必剋仍不罷休,從懷中拿出鐵棒,狠狠往馬頭敲下去。

「砰——!」白馬迎聲震裂。先是馬頭碎成小玉塊,慢慢崩落, 接著是馬頸,再繼續蔓延到馬背......和高娃。

頭.....

她低頭看看四周,再瞧瞧自己的身體,才安心的鬆了一口氣。 「可惡的酷必剋,連睡覺都不放過我,真是陰魂不散。」

「天哪!是酷必剋——」

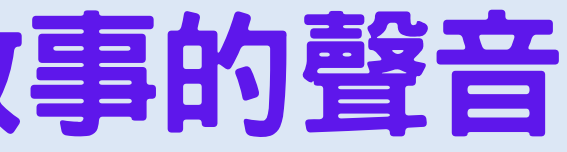

她眼睜睜看著自己的左腳漸漸粉碎,然後是左翅、腹部、胸部、

\_id=8... 🔯 😥 🏠

ΔΔ

Ø

\_))

「啊——!」高娃從噩夢中驚醒,滿身大汗。

# 祝福大家閱讀愉快,挑戰順利!

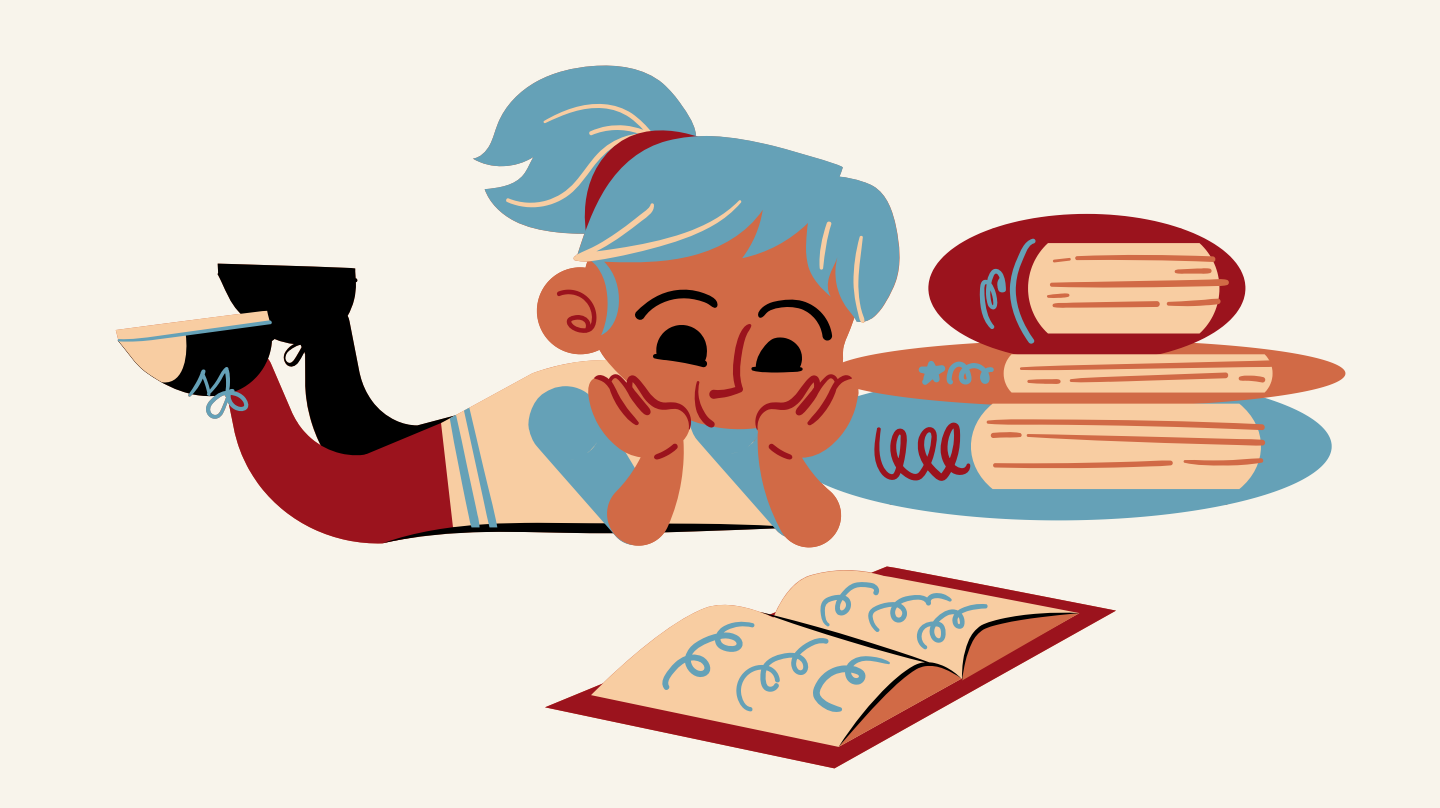

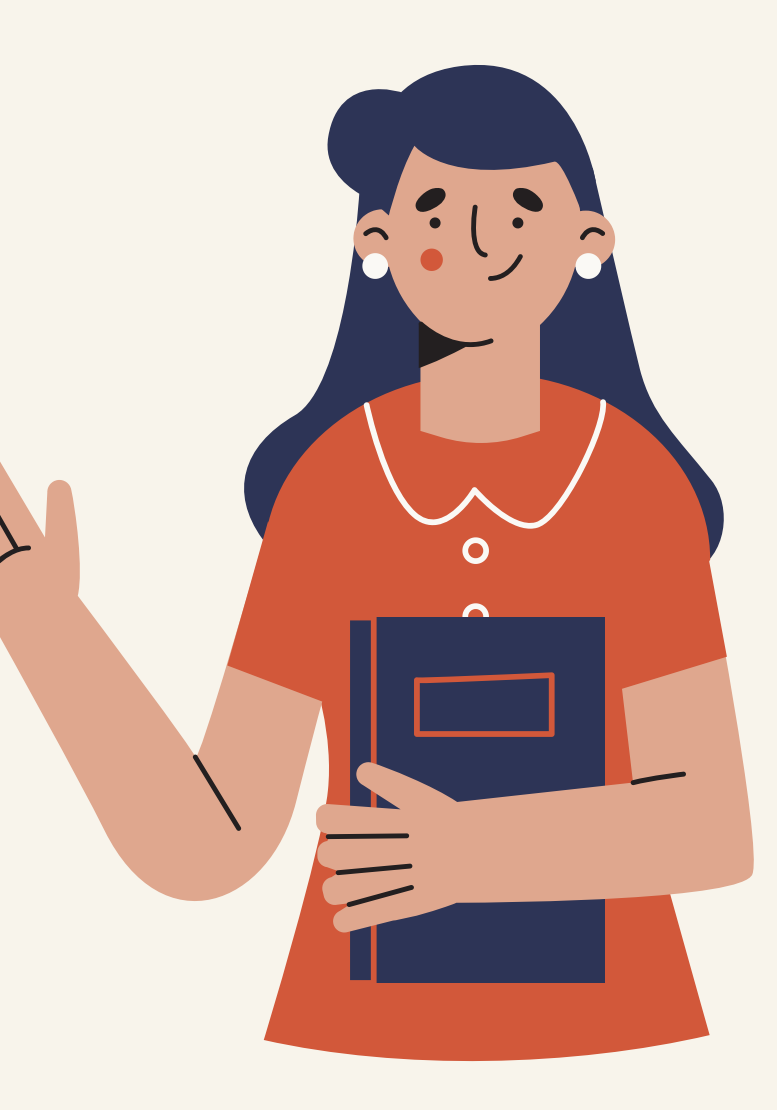